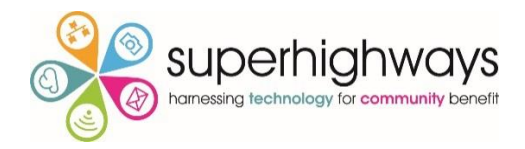

# Creating a Dashboard in Microsoft Excel

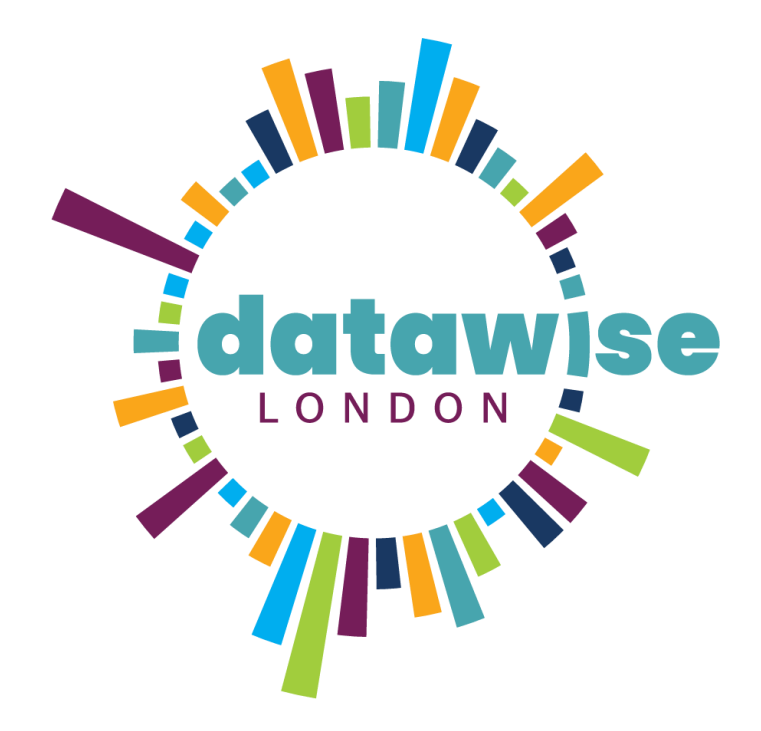

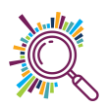

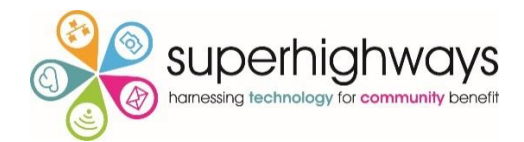

# Contents

| Table | 25                                        |    |
|-------|-------------------------------------------|----|
| 1.    | Make your data into a table               | 4  |
| 2.    | Name the table                            | 4  |
| Pivot | Tables                                    | 5  |
| 1.    | Creating a pivot table                    | 5  |
| 2.    | Field values                              | 7  |
| 3.    | Sorting & Filtering a pivot table         |    |
| 4.    | Refreshing data in a Pivot table          | 9  |
| 5.    | Recommended Pivot Tables                  | 9  |
| 6.    | Pivot table charts                        | 10 |
| Work  | king with Pivot tables                    | 11 |
| 7.    | Changing value field settings             | 11 |
| (     | Custom value name                         | 12 |
| 5     | Summarise values by                       | 12 |
| 5     | Show values As                            | 13 |
| 8.    | Changing the sort order                   | 14 |
| 9.    | Custom sort order                         | 15 |
| 10.   | ). Grouping dates                         | 16 |
| Work  | king with Charts                          | 17 |
| 11.   | . Anatomy of a chart                      | 17 |
| 12.   | Creating Pivot charts                     | 18 |
| 13.   | Chart design                              | 19 |
| 14.   | Change chart type                         | 19 |
| 15.   | Chart elements                            | 20 |
| 16.   | . Hide Value field button settings        | 21 |
| 17.   | 7. Changing the data series               | 22 |
| ſ     | Making Rows/columns broader               | 22 |
| ſ     | Make each data point a different colour   | 23 |
| Creat | ting an Excel Dashboard                   | 24 |
| 18.   | Preparing your Workbook                   | 24 |
| 19.   | . Formatting your Dashboard               | 24 |
| Å     | Add Title                                 | 24 |
| ŀ     | Hide Gridlines, Headers & the formula bar |    |

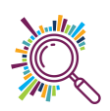

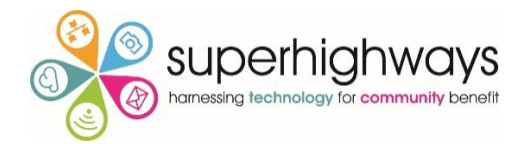

|    | 20.      | Slicers                        | 24 |
|----|----------|--------------------------------|----|
|    | For      | matting a Slicer               | 25 |
|    | Link     | king the slicer to your charts | 26 |
| Re | freshi   | ng the Dashboard               | 20 |
|    | in estin | ווק נווב הפוואספו מ            | 21 |

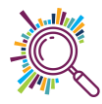

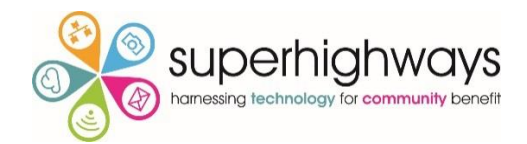

# **Tables**

### 1. Make your data into a table

|  |                                              | ፼ᡨ੶᠅᠂᠇                       |                                                          |                       |                         |                   |                                         |                        |
|--|----------------------------------------------|------------------------------|----------------------------------------------------------|-----------------------|-------------------------|-------------------|-----------------------------------------|------------------------|
|  |                                              | File Home I                  | nsert Page Layo                                          | out Formulas          | Data                    | Review View       | Help 🛛 Tell                             | me what you want to do |
|  | Pivo                                         | otTable Reco                 | d Table Pictures                                         | Online S II           | Click on t<br>nsert tab | he<br>, He<br>, A | Get Add-ins<br>My Add-ins + Bing<br>Map | People<br>Graph Charts |
|  | 2.                                           | . Click on the               |                                                          | Illustratio           | ns                      |                   | Add-ins                                 | •                      |
|  | Ta                                           | <b>ble</b> command<br>button | Table (Ctrl+T)<br>Create a table to<br>analyze related o | organize and<br>lata. |                         |                   |                                         |                        |
|  | A<br>1 Name<br>2 Alain Prost<br>3 Alia Bhatt |                              | Tables make it ea                                        | asy to sort, filter,  | D                       | E                 | F                                       | G                      |
|  |                                              |                              | and format data                                          | within a sheet.       | ge now                  | Date registered   | Age at registration                     | Instrument experience  |
|  |                                              |                              | P Tell me more                                           | re                    |                         | 05/04/2003        |                                         | Guitar                 |
|  |                                              |                              |                                                          |                       |                         | 09/09/2016        |                                         |                        |
|  | 4                                            | Andre Agassi                 | HMP Swansea                                              | 14/12/1975            |                         | 21/03/2003        |                                         | Guitar                 |

#### → Alternative shortcut: Ctrl + T

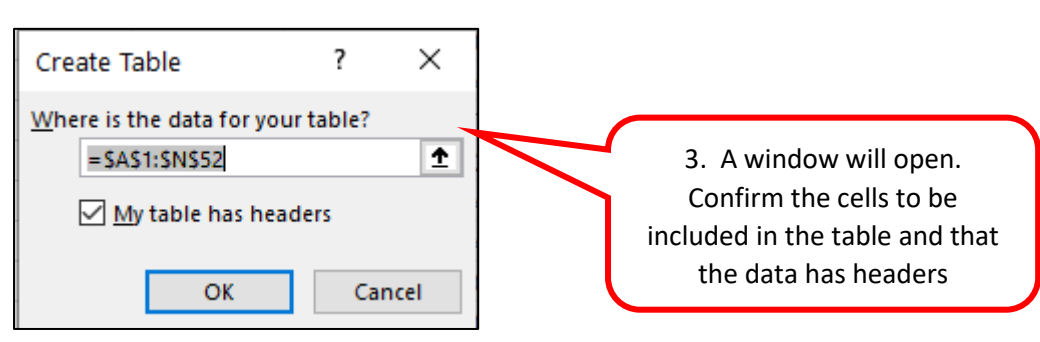

#### 2. Name the table

It is good practice to name the table as it makes life much easier later when working with formulas. Naming the formula is basically giving your data set a name which will enable you to recognise which data set you need to be working with.

| দ্রি 🕹 🤄                                                               | ÷                                                                            | Ta                                     | Table Tools Music Mentors data with notes - Excel |                |                                        |             |                                        |                                                                               |                    |         |             |                  |                |        |   |   |   |
|------------------------------------------------------------------------|------------------------------------------------------------------------------|----------------------------------------|---------------------------------------------------|----------------|----------------------------------------|-------------|----------------------------------------|-------------------------------------------------------------------------------|--------------------|---------|-------------|------------------|----------------|--------|---|---|---|
| File Home<br>Table Name: [<br>Table2 ]<br>Resize Table                 | Insert Page Layout Summarize with PivotTable Remove Duplicates cont to Range | Formula<br>Formula<br>Insert<br>Slicer | s Data                                            | Review         | View<br>perties<br>en in Browser<br>nk | Help C      | Design<br>der Row<br>I Row<br>ded Rows | <ul> <li>First Column</li> <li>Last Column</li> <li>Banded Columns</li> </ul> |                    | 1. Clic | k on<br>the | the ta<br>Desigi | ble &<br>n tab | seleo  | t |   |   |
| Properties                                                             |                                                                              |                                        | Ex                                                | ternal Table D | lata                                   |             |                                        | Table Style Options                                                           | _                  |         |             |                  | lable          | otyles |   |   |   |
| B5 A<br>A<br>1 Name<br>2 Alain Prost<br>3 Alia Bhatt<br>4 Andre Agassi | Prison     HMP M     HMP Hc     HMP Sw                                       | 2. Rei<br>exam                         | name<br>ple, "                                    | the t<br>Book  | able.<br>ingDa                         | For<br>ita" |                                        | H I<br>Ihours V Points per hou<br>10<br>23<br>29                              | r •<br>3<br>1<br>2 | L !     | 1 N         | 0                | P              | Q      | R | S | T |

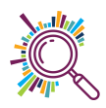

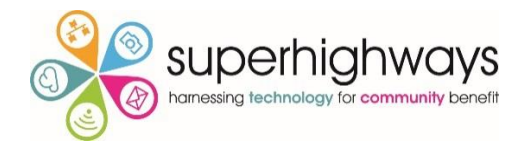

# **Pivot Tables**

# 1. Creating a pivot table

| A          | AutoSav              | e 💁 🕞 🖓                 | ~ (J ~ <u>~</u> | Music N | 1entors data with r      | notes.xlsx e <sup>q</sup> | - Saving | Q                      | Search       |                |
|------------|----------------------|-------------------------|-----------------|---------|--------------------------|---------------------------|----------|------------------------|--------------|----------------|
| Fi         | ile                  | Home Insert             | Page<br>1. Clic | k on th | ne <b>Insert</b> tab     | eview                     | View H   | Help Ta<br>□ -         | able Desig   | an<br>IIIII    |
| PivotTable |                      | Pecommended Table       | Illustrations   | 🕤 My    | Add-ins 👻 ᅚ              | Recommer<br>Charts        |          | ⊾ ~ ⊫≟ ~<br><u>.</u> ~ | Maps Pi<br>Ý | votChart<br>v  |
|            | 2. Click on Pivot Ta |                         | Table           | •       | Add-ins<br>Date of birth | - Gender                  | C        | harts<br>Age now       |              | ⊡<br>▼ Date re |
| 2          |                      | 1 Alain Prost           | HMP Manch       | ester   | 09/06/19                 | 972                       |          | 47                     |              |                |
| 3          |                      | 2 Alia Bhatt HMP Hollow |                 | /ay     | 02/02/19                 | 950                       |          | 70                     |              |                |
| 4          |                      | 3 Andre Agassi          | HMP Swanse      | ea      | 14/04/19                 | 957                       |          | 62                     |              |                |
| 5          |                      | 4 Ben Okri              | HMP Manch       | ester   | 23/04/19                 | 984                       |          | 35                     |              |                |

| Д      | utoSave    | 0n • 🛱 🐇       | ) ~ (4       | ~ ~             | Music Men         | tors data with not    | es.xlsx A <sup>Q</sup> - Sav | ved     | ,∕⊂ Se  | arch       |                               |
|--------|------------|----------------|--------------|-----------------|-------------------|-----------------------|------------------------------|---------|---------|------------|-------------------------------|
| Fi     | le He      | ome Insert     | Pag          | e Layout        | Formula           | s Data                | Soloct the                   | table   |         | ant to b   | ase the nivet table           |
|        |            |                |              |                 |                   | Z                     | . Select the                 | lable   | you w   |            |                               |
| Pai    | rticipants | - I X          | $\checkmark$ | <i>fx</i> Da    | ive Robson        | 0                     | n. Here yoı                  | u can s | see the | e table na | ame "participants".           |
|        | Pof 1      | Namo           | Î D          | ricon           | T Do              | to of birth           | sing a table                 | e ensu  | ires vo | u have a   | dynamic data source           |
| 2      | itter      | 1 Alain Prost  | <u> </u>     | MP Mane         | hostor            | 09/06 fr              | or vour nive                 | nt tabl | ,<br>ما |            | ,                             |
| ך<br>א |            | 2 Alia Bhatt   | н            | MP Holloy       | way               | 02/02                 |                              |         |         |            |                               |
| 4      |            | Andre Agass    | i H          | MAD Come        |                   | 14/04/105             |                              |         | 52      | _          | 21/03/2003 Plays a            |
| 5      |            | 4 Ben Okri     | . н          | Create Pi       | ivotTable         |                       |                              | ?       | ? ×     |            | 09/09/2016 No mu              |
| 6      |            | 5 Boris Becker | Н            | Choose th       | o data that you   | want to apply to      |                              |         |         |            | 27/02/2017 Plays a            |
| 7      |            | Dave Robsor    | n H          |                 |                   | I want to analyze     |                              |         |         |            | 21/03/2008 No mu              |
| 8      |            | 7 David Attenk | oroug H      | ● <u>S</u> ele  | ect a table or ra | nge                   |                              |         |         | _          | 17/08/1998 Plays a            |
| 9      |            | B David Beckha | am H         | D               | Table/Range:      | Participants          |                              |         | 1       |            | 31/01/2008 Plays a            |
| 10     |            | Diane Kruger   | r н          | N O Use         | an external da    | ta source             |                              |         |         |            | 21/03/2003 No mu              |
| 11     | 1          | Diego Marad    | lonna H      | D               | Choose Con        | nection               |                              |         |         |            | 04/05/1999 No mu              |
| 12     | 1          | 1 Dilip Kumar  | н            | Ν               | Connection na     | ime:                  |                              |         |         |            | 23/07/2013 No mu              |
| 13     | 1          | 2 Emma Barne   | ett H        | N Use           | this workbook     | 's Data Model         |                              |         |         |            | 17/08/1998 No mu              |
| 14     | 1          | B Emmanuel N   | lacron H     | N Change        |                   |                       |                              |         |         |            | 19/02/2004 No mu              |
| 15     | 1          | 4 Enid Blyton  | н            | N CHOOSE W      | nere you want     | the Proof able re     | 3. Select N                  | lew W   | /orkshe | eet        | 17/08/1998 Plays a            |
| 16     | 1          | 5 Fiona Bruce  | н            | N O <u>N</u> ev | v Worksheet       |                       |                              |         |         |            | 30/09/1999 <mark>No mu</mark> |
| 17     | 1          | 6 Freya Crew   | н            |                 | ting Workshee     | t                     |                              |         |         | _          | 04/05/1999 No mu              |
| 18     | 1          | 7 Harper Lee   | н            | Ν               | Location:         |                       |                              |         | 1       |            | 04/04/2009 Plays a            |
| 19     | 1          | B Hone Heke    | н            | Choose w        | hether you wa     | nt to analyze multipl | e tables                     |         |         | _          | 09/09/2016 Plays a            |
| 20     | 1          | Jacina Arder   | n H          | N Add           | this data to th   | e Data Model          |                              |         |         |            | 02/06/2000 Plays a            |
| 21     | 2          | Jack Tate      | н            | N               |                   |                       |                              |         |         | _          | 05/04/2003 Plays a            |
| 22     | 2          | 1 Jane Goodal  | I H          | Γ               |                   |                       | ОК                           |         | Cancel  |            | 04/05/1999 Plays a            |
| 23     | 2          | 2 Jason Robins | son H        | NIP SWalls      | sea               | 29/00/190.            | •                            |         | 00      |            | 04/05/1999 Plays a            |
| 24     | 2          | 3 Joan Chen    | н            | MP Bronz        | efield            | 16/02/1970            | )                            |         | 1       | 8/02/1900  | 17/08/1998 No mu              |
| 25     | 2.         | 4 John Cleese  | н            | MP Pento        | nville            | 18/09/1963            |                              |         | 2       | 5/02/1900  | 07/03/2011 No mu              |
| 26     | 2          | 5 John Steinbe | ck H         | MP Pento        | nville            | 28/06/1969            |                              |         | 50      |            | 21/03/2003 Plays a            |
| 27     | 2          | 5 Jonny Wilkin | son H        | MP Swan         | sea               | 05/06/1985            |                              |         | 0       | 3/02/1900  | 05/04/2003 No mu              |
|        | •          | Particpants    | Sheet1       | Attend          | lance Se          | rvice feedback        | Outcomes                     | (+)     |         |            | ÷ •                           |

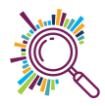

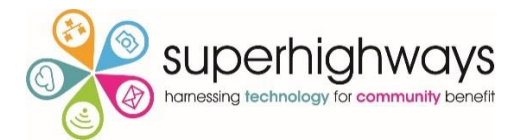

| AutoSave 💿 💿 🛱 🍤 🗸 🖓 🗸 🖘 Music Mentors d                                                                                                    | ata with notes 🗚 - Saving • 👂 Search                                                                                                    | Alice Linell 🔼 🖬 — 🗗 🗙                                                                                                    |
|----------------------------------------------------------------------------------------------------|----------------------------------------------------------------------------------------------------|----------------------------------------------------------------------------------------------------|
| File Home Insert Page Layout Formulas Dat                                                                                                    | a Review View Help PivotTable Analyze Design                                                                                                    | 🖻 Share 🖓 Comments                                                                                                    |
| $\begin{array}{c c c c c c c c c c c c c c c c c c c $                                                                                                    | Image: state state | Elete Format<br>Cels Editing Editing Lideas Sensitivity ∧                                                                                                    |
| A3 - : × - fx                                                                                                    |                                                                                                    | *                                                                                                    |
| A B C<br>1<br>2<br>3<br>4<br>5<br>7<br>7<br>7<br>7<br>7<br>7<br>7<br>7<br>7<br>7<br>8<br>9<br>9<br>9<br>9<br>10<br>11<br>12<br>13<br>14<br>15<br>15<br>16<br>16<br>16<br>16<br>16<br>16<br>16<br>16<br>16<br>16 | st<br>4. An empty pivot<br>table is created                                                                                                    | N       PivotTable Fields       *         Choose fields to add to report:       Image: Choose fields to add to report:       Image: Choose fields to add to report:         Search       Image: Choose fields to add to report:       Image: Choose fields to add to report:       Image: Choose fields to add to report:         Ref       Image: Choose fields to add to report:       Image: Choose fields to add to report:       Image: Choose fields to add to report:         Ref       Image: Choose fields to add to report:       Image: Choose fields to add to report:       Image: Choose fields to add to report:         Ref       Image: Choose fields to add to report:       Image: Choose fields to add to report:       Image: Choose fields to add to report:         Ref       Image: Choose fields to add to report:       Image: Choose fields to add to report:       Image: Choose fields to add to report:         Image: Choose fields to add to report:       Image: Choose fields to add to report:       Image: Choose fields to add to add |
| 16                                                                                                    |                                                                                                    | Drag fields between areas below:                                                                                                    |
| 118<br>19<br>20<br>21<br>22                                                                                                    | 5. The columns from your table appear in the fields                                                                                                    | T Filters                                                                                                    |
| 23<br>24<br>25<br>26<br>27<br>28<br>29<br>5 heet1 Participants Attendance Servi                                                                                                    | e feedback   Outcomes                                                                                                    | Activate Windows Update                                                                                                    |

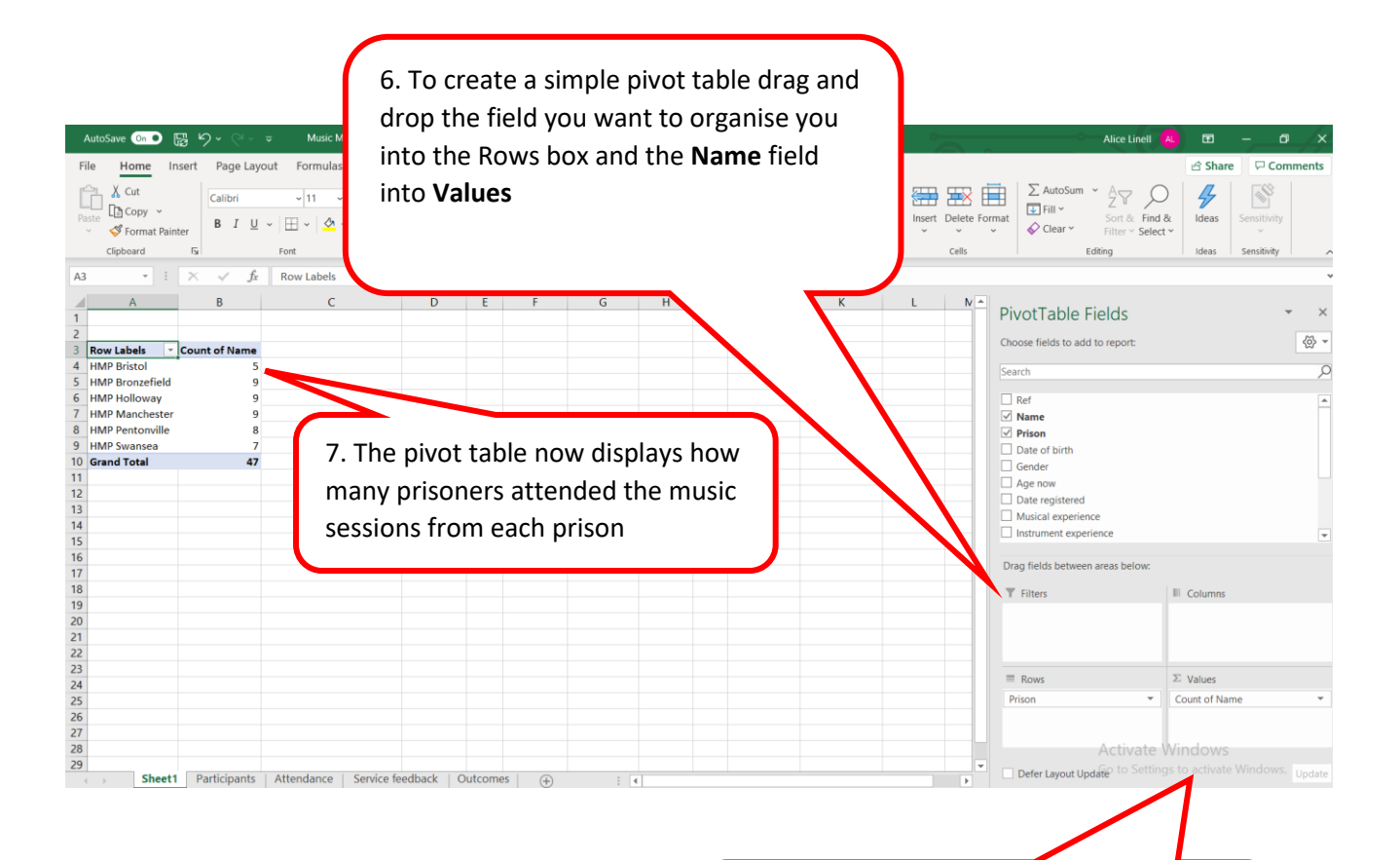

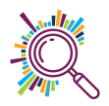

8. As the name field is text the pivot table assumes you want to **Count** the number of records in the Name

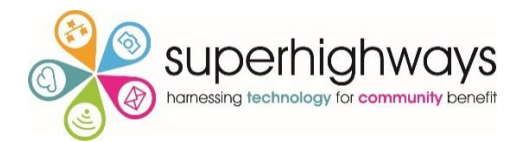

|    | AutoSave On   | • 🛯 '0                     | Q.^. ≞           | Music Mento        | ors data with notes           | A <sup>Q</sup> - Saved → | ♀ Searce       | h                               |                | Alice Linell                    | ) 🖬 – 🗗 🗙              |
|----|---------------|----------------------------|------------------|--------------------|-------------------------------|--------------------------|----------------|---------------------------------|----------------|---------------------------------|------------------------|
| F  | ile Home      | e Insert F                 | age Layout       | Formulas D         | Data Review                   | View Help                | PivotTable Ana | lyze Design                     |                |                                 | 🖻 Share 🛛 🖓 Comments   |
| Su | ototals Grand | i Report Bl                | ank<br>vs → Colu | Headers 🗌 I        | Banded Rows<br>Banded Columns |                          |                |                                 |                | _                               |                        |
|    | La            | ayout                      |                  | PivotTable Style ( | Options                       |                          |                | Piv                             |                |                                 | ^                      |
| D  | -             | • = × •                    | / <i>fx</i> 4    |                    |                               |                          |                | <ol><li>9. Add comple</li></ol> | exity to your  |                                 | *                      |
|    | А             |                            | В                | С                  | D                             |                          | E F            | Pivot table To                  | show how       | le Fielde                       |                        |
| 1  |               |                            |                  |                    |                               |                          |                |                                 |                | le Fields                       | * ^                    |
| 2  | Count of Na   | ame Column                 | Labels           |                    |                               |                          |                | many of the at                  | ttendees from  | o add to report:                | <                      |
| 4  | Prisons       | <ul> <li>No mus</li> </ul> | cal experience   | Not recorded       | Plays a musical               | instrument G             | rand Total     |                                 |                |                                 | Ö                      |
| 5  | HMP Bristol   |                            | 1                | L                  |                               | 4                        | 5              | each prison alr                 | ready had      |                                 | /-                     |
| 6  | HMP Bronzel   | efield                     |                  | 3 1                |                               | 5                        | 9              |                                 |                |                                 | A                      |
| /  | HMP Hollow    | vay                        |                  | )<br>1 1           |                               | 3                        | 9              | musical experi                  | ience, add the |                                 |                        |
| 9  | HMP Penton    | nville                     | -                | · 1                |                               | 5                        | 8              |                                 | ,              |                                 |                        |
| 10 | HMP Swanse    | ea                         | 3                | 3 1                |                               | 3                        | 7              | field Musical e                 | experience to  | n                               |                        |
| 11 | Grand Total   | 1                          | 20               | ) 3                | 1                             | 24                       | 47             |                                 |                |                                 |                        |
| 12 |               |                            |                  |                    |                               |                          |                |                                 |                | Date registered                 |                        |
| 13 |               |                            |                  |                    |                               |                          |                |                                 |                | lusical experience              |                        |
| 14 |               |                            |                  |                    |                               |                          |                |                                 |                | vent experience                 | w                      |
| 16 |               |                            |                  |                    |                               |                          |                |                                 |                |                                 |                        |
| 17 |               |                            |                  |                    |                               |                          |                |                                 | Dr             | ag field areas below:           |                        |
| 18 |               |                            |                  |                    |                               |                          |                |                                 |                | Filters                         | III Columns            |
| 19 |               |                            |                  |                    |                               |                          |                |                                 |                |                                 | Musical experience     |
| 20 |               |                            |                  |                    |                               |                          |                |                                 |                |                                 |                        |
| 21 |               |                            |                  |                    |                               |                          |                |                                 |                |                                 |                        |
| 23 |               |                            |                  |                    |                               |                          |                |                                 |                |                                 |                        |
| 24 |               |                            |                  |                    |                               |                          |                |                                 |                | Rows                            | 2: Values              |
| 25 |               |                            |                  |                    |                               |                          |                |                                 | P              | rison 👻                         | Count of Name 👻        |
| 26 |               |                            |                  |                    |                               |                          |                |                                 |                |                                 |                        |
| 27 |               |                            |                  |                    |                               |                          |                |                                 |                | Activato M                      | lindows                |
| 29 |               |                            |                  |                    |                               |                          |                |                                 |                | Activate W                      | And OWS                |
|    | ► M           | Ausical experi             | ence Partici     | pants   Attend     | dance   Service               | e feedback               | Outcome: (+)   | 1                               |                | Defer Layout Update to Settings | Update Windows. Update |

### 2. Field values

Numberical fields can be displayed in a number of ways in Pivot tables, for example you can display fields as a percentage of the grand total.

| AutoSave 💿 o 🖫 🏷 - 🖓 - ⇒ Music Mentors data v                                                                                                    | with notes A <sup>R</sup> - Saving 🔎 Searc                                                                                      | ch Charles Charles | Alice Linell                                                          | • - • ×                                                          |
|----------------------------------------------------------------------------------------------------|----------------------------------------------------------------------------------------------------|----------------------------------------------------------------------------------------------------|-----------------------------------------------------------------------|------------------------------------------------------------------|
| File     Home     Insert     Page Layout     Formulas     Data       ProofTable     Image Commended     Table     Image Commended     Image Commended | Review View Help PivotTable /<br>Models ~ Eff Get Add-ins artArt<br>6 My Add-ins ~ Recom<br>Addiant                             | 1.Highlight the fields you want<br>to display as a percentage.                                                                                                    | Timeline Link Comment                                                 | L <sup>C</sup> Share □ Comments<br>Text<br>→ Ω Symbol<br>Symbols |
| A B C<br>Prisons Count of Name<br>4 MMP Bristol<br>HMP Bronzefield<br>B T ≡ ∞ × A × ⊞ × %                                                                                                    | E F<br>6 9 ∰<br>                                                                                                    | G H I J K L M N O P Q R                                                                                                    | PivotTable Fields<br>Choose fields to add to report:<br>Search<br>Ref | × ×<br>@*<br>0                                                   |
| 1         The Point Leaster           HMP Point Leaster         Ib           HMP Point Leaster         Ib           HMP Point Leaster         Ib           HMP Point Leaster         Ib           III         Grand Total           III         Grand Total           III         Grand Total           III         Grand Total           III         Sort >                                                                                                    | <ul> <li>✓ No Calculation</li> <li>% of Grand Total</li> <li>% of Column Total</li> <li>% of Bow Total</li> <li>% Ωf</li> </ul> | 2. Select Show Value<br>then % of Grand To                                                                                                    | ues As and<br>otal                                                    | *                                                                |
| Initian         X         Remoge "Count of Name"           16         X         Sugmarize Values By >           18         Singmarize Values As         >           19         Show Values As         >           20         *-3         Show Datalis                                                                                                    | % of Parent Row Total<br>% of P <u>a</u> rent Column Total<br>% of Parent Total<br>Difference From                              |                                                                                                    | Drag fields between areas below:<br>T Filters                         | Columns                                                          |
| 22 IIII Value Field Settings<br>23 PivotTable Options<br>25 IIIIIIIIIIIIIIIIIIIIIIIIIIIIIIIIIIII                                                                                                    | % Difference From<br>Running Total In<br>% Rynning Total In<br>Rank Smallest to Largest<br>Rank Largest to Smallest             |                                                                                                    | E Rows 2<br>Prison V                                                  | E Values<br>Count of Name                                        |
| 29 Sheet2 Sheet3 Musical experience Partic                                                                                                    | Index<br>fe (+)                                                                                                    |                                                                                                    | Defer Layout Update                                                   | ctivate Windows. Update                                          |

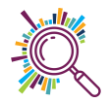

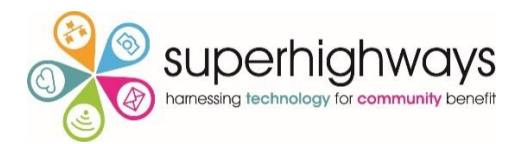

| AutoSave 🕼 🖲 🦻 🌱 🖓 - 🕫 - Music Mentors data with notes 🥀 - Saving 🔹 🔎 Search                                                                                                    | Alice Linell (A) 🖬 – 🗗 🗙                                                                       |
|----------------------------------------------------------------------------------------------------|------------------------------------------------------------------------------------------------|
| File Home Insert Page Layout Formulas Data Review View Help PivotTable Analyze Design                                                                                                    | ය Share 🖓 Comments                                                                             |
| A Cut       Calibri       11       A A A'       ≡       ≡       ≫ ·       20 Wrap Text       Percentage       Percentage       Per | Cell     Insert     Delete Format     ∑ AutoSum ~ 2 ∨ ○     Ideas     Sensitivity       Styles |
| $B6 - : \times \sqrt{f_x}$ 19.1489361702128%                                                                                                    |                                                                                                |
| A         B         C         D         E         F         G         H         I         J         K         L           1         2         -         -         -         -         -         -         -         -         -         -         -         -         -         -         -         -         -         -         -         -         -         -         -         -         -         -         -         -         -         -         -         -         -         -         -         -         -         -         -         -         -         -         -         -         -         -         -         -         -         -         -         -         -         -         -         -         -         -         -         -         -         -         -         -         -         -         -         -         -         -         -         -         -         -         -         -         -         -         -         -         -         -         -         -         -         -         -         -         -         -         -         -                                                                                                    | 4. Use the <b>Decrease decimal</b>                                                             |
| 4         HMB Pristol         10.6%           HMD Prioraefield         19.1%         3. Percentages           HMP Holloway         19.1%         3. Percentages           HMP Provinsea         14.9%         replace the                                                                                                    | place command button to round numbers.                                                         |
| 10     read Total     100.00%       12     original       13     numbers                                                                                                    | Age now     Welfare session attendee     Date registered     Musical experience                |
| 16                                                                                                    | Drag fields between areas below:                                                               |
| 17           18           19           20           21           22                                                                                                    | T Filters III Columns                                                                          |
| 23                                                                                                    | ≡ Rows ∑ Values                                                                                |
| 25                                                                                                    | Prison Count of Name                                                                           |
| 26 27 28 28 29 29 29 29 20 20 20 20 20 20 20 20 20 20 20 20 20                                                                                                    | Activate Windows                                                                               |
| <ul> <li>← Sheet2 Sheet3 Musical experience Participants   Attendance   Service fe ⊕ ; </li> </ul>                                                                                                    | Defer Layout Update to Settings to activate Windows. Update                                    |

# 3. Sorting & Filtering a pivot table

Simple sorting and filtering work exactly the same as elsewhere in Excel.

| AutoSave 💽 🕞 🏷 - 🖓 - マー Music Me                                                                                                    | ntors data with notes A <sup>R</sup> - Saved •                                                                         | Search                                  |                                             |                                                                                | Alice Linell 🔼 🖬 —                                                                                                    | o x                                |
|----------------------------------------------------------------------------------------------------|----------------------------------------------------------------------------------------------------|-----------------------------------------|---------------------------------------------|--------------------------------------------------------------------------------|----------------------------------------------------------------------------------------------------|------------------------------------|
| File Home Insert Page Layout Formulas                                                                                                    | Data Review View Help PivotTable                                                                                       | Analyze Design                          |                                             |                                                                                | 🖻 Share 🖓                                                                                                    | Comments                           |
| PivotTable Name:         Active Field:         +=         +=         =         =         =         =         =         =         =         =         =         =         =         =         =         =         =         =         =         =         =         =         =         =         =         =         =         =         =         =         =         =         =         =         =         =         =         =         =         =         =         =         =         =         =         =         =         =         =         =         =         =         =         =         =         =         =         =         =         =         =         =         =         =         =         =         =         =         =         =         =         =         =         =         =         =         =         =         =         =         =         =         =         =         =         =         =         =         =         =         =         =         =         =         =         =         =         =         =         =         =         =         = <td< td=""><td>→ Group Selection<br/>Ingroup<br/>Group Field<br/>Group Field<br/>Group Field<br/>Group Field<br/>Group Field<br/>Group Field</td><td>Refresh Change Data<br/>Source &gt;<br/>Data</td><td>Clear<br/>Clear<br/>Clear<br/>Clear<br/>Actions</td><td>Fields, Items, OLAP Relationship<br/>&amp; Sets <math>\sim</math> Tools <math>\sim</math><br/>Calculations</td><td>s PivotChart Recommended<br/>PivotTables<br/>Tools Show</td><td>^</td></td<> | → Group Selection<br>Ingroup<br>Group Field<br>Group Field<br>Group Field<br>Group Field<br>Group Field<br>Group Field | Refresh Change Data<br>Source ><br>Data | Clear<br>Clear<br>Clear<br>Clear<br>Actions | Fields, Items, OLAP Relationship<br>& Sets $\sim$ Tools $\sim$<br>Calculations | s PivotChart Recommended<br>PivotTables<br>Tools Show                                                                                                    | ^                                  |
| A3 • : × ✓ fx Count of Name                                                                                                    | 3                                                                                                    |                                         |                                             |                                                                                |                                                                                                    | ~                                  |
| A     B     C       1     2       3     Count of Name       4     Prisons       √2     Sort A to Z       1     3       √2     Sort Z to A       More Sort Options       √2     Quer Filter From "Pilson"       3     4       4     Autor Sort Options       √2     Search                                                                                                    | D E<br>ed Plays a musical instrument Grand Total<br>1 5 9<br>1 4 9<br>5 8<br>3 7<br>24 47<br>4 47                      | F G                                     | H I J                                       | K *                                                                            | PivotTable Fields Choose fields to add to report: Search Ref Vame Prison Date of birth Gender Age now Date registered Ususial experience Distrimmere providence | × ×<br>⊗ •<br>•                    |
| C Select All)     C Hulp Britol     Hulp Britol     Hulp Britol     Hulp Britol     Hulp Britol     Hulp Britol     Hulp Britol     Hulp Swanse      OK Cancel      Z7 28 29     Musical experience Participants Att                                                                                                    | Click next to the<br>column headin<br>and filtering o                                                                  | ne row or<br>ng for sorti<br>ptions     | ing                                         |                                                                                | Drag fields between areas below:                                                                                                    | v<br>v<br>v<br>v<br>w<br>s. Update |

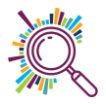

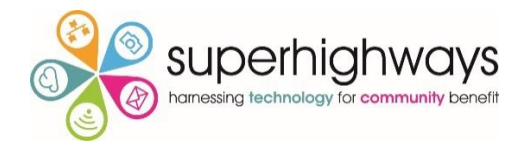

### 4. Refreshing data in a Pivot table

If you make changes to the data set being used to the pivot table, you might need to refresh the chart so that the changes are immediately reflected in the chart.

| AutoSave 💿 💿 🛱 🏷 🗸 🖓                                                                               | u →<br>→<br>→<br>→<br>→<br>→<br>Music Mentors data with (             | notes 🗚 - Saved 🗸                                  | ₽ Search              |                         |                         |                    |                      |                            |
|----------------------------------------------------------------------------------------------------|-----------------------------------------------------------------------|----------------------------------------------------|-----------------------|-------------------------|-------------------------|--------------------|----------------------|----------------------------|
| File Home Insert Page                                                                              | Layout Formulas Data Revi                                             | ew View Help                                       | PivotTable Analyze    | Design                  |                         |                    |                      |                            |
| PivotTable Name: Active Field:<br>PivotTable2 Count of Name<br>Field Settings<br>PivotTable Active | → Group Select<br>Drill Drill<br>Down Up ~ -=<br>Field Group<br>Group | on<br>Insert Insert<br>Slicer Timeline O<br>Filter | Filter<br>Fonnections | Change Data<br>Jource ~ | Clear Select<br>Actions | Move<br>PivotTable | Fields, It<br>& Sets | ems, O<br>s ~ Too<br>Calco |
| B6 👻 : 🗙 🗸                                                                                         | <i>fx</i> 19.1489361702128%                                           |                                                    |                       |                         |                         |                    |                      |                            |
| A B                                                                                                | C D                                                                   | E                                                  | F                     | G                       | H I                     | J K L              | MN                   | O P                        |
| 1                                                                                                  |                                                                       |                                                    |                       |                         |                         |                    |                      |                            |
| 2<br>2 Drivens - Count of                                                                          |                                                                       | -                                                  |                       |                         |                         |                    |                      |                            |
| 4 HMP Bristol                                                                                      | llibri → 11 → A <sup>*</sup> A <sup>*</sup> 🖅 → 9                     |                                                    |                       |                         |                         |                    |                      |                            |
| 5 HMP Bronzefield                                                                                  | I ≡ 🌺 - A - 💾 - 👯 🐝 <                                                 | ji                                                 |                       |                         |                         |                    |                      |                            |
| 6 HMP Holloway 1                                                                                   | 19%                                                                   |                                                    |                       |                         |                         |                    |                      |                            |
| 7 HMP Manchester                                                                                   | 🖹 <u>С</u> ору                                                        |                                                    |                       |                         |                         |                    |                      |                            |
| 8 HMP Pentonville                                                                                  | Format Cells                                                          |                                                    |                       |                         |                         |                    |                      |                            |
| 9 HMP Swansea                                                                                      |                                                                       |                                                    |                       |                         |                         |                    |                      |                            |
| 10 (blank)                                                                                         | Number Format                                                         |                                                    |                       |                         |                         |                    |                      |                            |
| 11 Grand Total                                                                                     | Befresh                                                               |                                                    |                       |                         |                         |                    |                      |                            |
| 13                                                                                                 | Sort >                                                                |                                                    |                       |                         |                         |                    |                      |                            |
| 14                                                                                                 | K Remove "Count of Name"                                              |                                                    |                       |                         |                         |                    |                      |                            |
| 16                                                                                                 | Summarize Values By                                                   |                                                    |                       |                         |                         |                    |                      |                            |
| 18                                                                                                 | Show Values As                                                        |                                                    |                       |                         |                         |                    |                      |                            |
| 19 +:                                                                                              | E Show Details                                                        |                                                    |                       |                         |                         |                    |                      |                            |
| 21                                                                                                 | Value Field Settings                                                  |                                                    |                       |                         |                         |                    |                      |                            |
| 22                                                                                                 |                                                                       |                                                    |                       |                         |                         |                    |                      |                            |
| 23                                                                                                 | PivotTable <u>Options</u>                                             |                                                    |                       |                         |                         |                    |                      |                            |
| 24                                                                                                 | Hide Fiel <u>d</u> List                                               |                                                    |                       |                         |                         |                    |                      |                            |
| 25                                                                                                 |                                                                       |                                                    |                       |                         |                         |                    |                      |                            |
| 26                                                                                                 |                                                                       |                                                    |                       |                         |                         |                    |                      |                            |

### 5. Recommended Pivot Tables

A short cut to creating pivot tables can be to use the recommended Pivot table function.

| AutoSave 💿 💿 📴 🌱 - 🖓 - マー 📼 Music Mentors data fo | for Excel Sorting & Analys A <sup>R</sup> - Save                  | d 🔎 Search            |                                        |                          | • • •           | Alice Linell 🔒 | ⊞ –       | - 0 ×                    |
|---------------------------------------------------|-------------------------------------------------------------------|-----------------------|----------------------------------------|--------------------------|-----------------|----------------|-----------|--------------------------|
| File nome Inser Page Layout Formulas Data         | Review View Help                                                  |                       |                                        |                          |                 |                | ය Share   | Comments                 |
| PivotTable Recommended<br>DuestTables             | D Models ~ 🗄 Get Add-ins<br>martArt<br>creenshot ~ 🖓 My Add-ins ~ | Recommended<br>Charts | Maps PivotChart<br>* * * * * * * * * * | Line Column Win/<br>Loss | Slicer Timeline | Comment        | Text<br>γ | [ Equation ~<br>] Symbol |

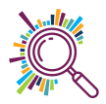

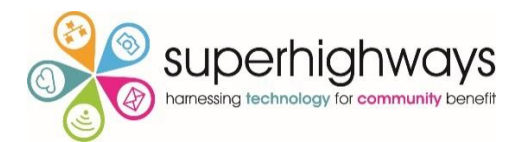

### 6. Pivot table charts

| AutoSave 💿 D 🌐 ヴィ C ジー マ Music Mentors data with notes R <sup>R</sup> - Saved ・ 🛛 🔎 Search                                                                                                    | Alice Linell 🔼 🖬 — 🗇 🗙                                               |
|----------------------------------------------------------------------------------------------------|----------------------------------------------------------------------|
| File Home Insert Page Layout Formulas Data Review View Help PivotTable Analyze Design                                                                                                    | ය Share 모 Comments                                                   |
| Provitable Name: Active Field:<br>Provitable2 Count of Name Drift Doll                                                                                                    | ships PrvotChart Recommended<br>PrvotChart Recommended<br>Tools Show |
| D6 • 1 × √ ft 5                                                                                                    | PivotChart 🗸                                                         |
| A B C D E F G H I J                                                                                                    | Insert a PivotChart tied to the data<br>in this PivotTable.          |
| 1                                                                                                    | v ricius v X                                                         |
| <sup>2</sup> Click on the nivet table                                                                                                    | dd to report:                                                        |
| 3 Count of Name Column Labels Intercorded Plays a mulcial instrument Grand Total                                                                                                    | e anu                                                                |
| 5 HMP Bistol 1 4 5 thon on the Divet Chart                                                                                                    | 2                                                                    |
| 6 HMP Bronzefield 3 1 5 9 there is a state of the state of the state o |                                                                      |
| 7 HMP holloway 6 3 9                                                                                                    |                                                                      |
| 8 HMP Manchester 4 1 4 9 COMMAND DULLON                                                                                                    |                                                                      |
| 9 HMP Pentonville 3 5 8                                                                                                    |                                                                      |
| 10 HMP Swansea 3 1 3 7                                                                                                    | Age now                                                              |
| 11 Grand Total 20 3 24 47                                                                                                    | Date registered                                                      |
|                                                                                                    | Musical experience                                                   |
|                                                                                                    | Instrument experience                                                |
| 15                                                                                                    | Total hours                                                          |
| 16                                                                                                    | Drag fields between areas below:                                     |
| 18                                                                                                    | T man                                                                |
| 19                                                                                                    | I Filters III Columns                                                |
| 20                                                                                                    | Musical experience 👻                                                 |
| 21                                                                                                    |                                                                      |
| 22                                                                                                    |                                                                      |
| 23                                                                                                    | E Rouve E Values                                                     |
| 24                                                                                                    |                                                                      |
|                                                                                                    | Count of Name                                                        |
| 20<br>27<br>27                                                                                                    |                                                                      |
| 28                                                                                                    | Activate Windows                                                     |
| 29                                                                                                    | Go to Sattings to activate Windows                                   |
| Sheet1 Participants Attendance Service feedback Outcomes 🕂 : 4                                                                                                    | Defer Layout Update to Settings to activate windows. Update          |
|                                                                                                    | III III + 100%                                                       |

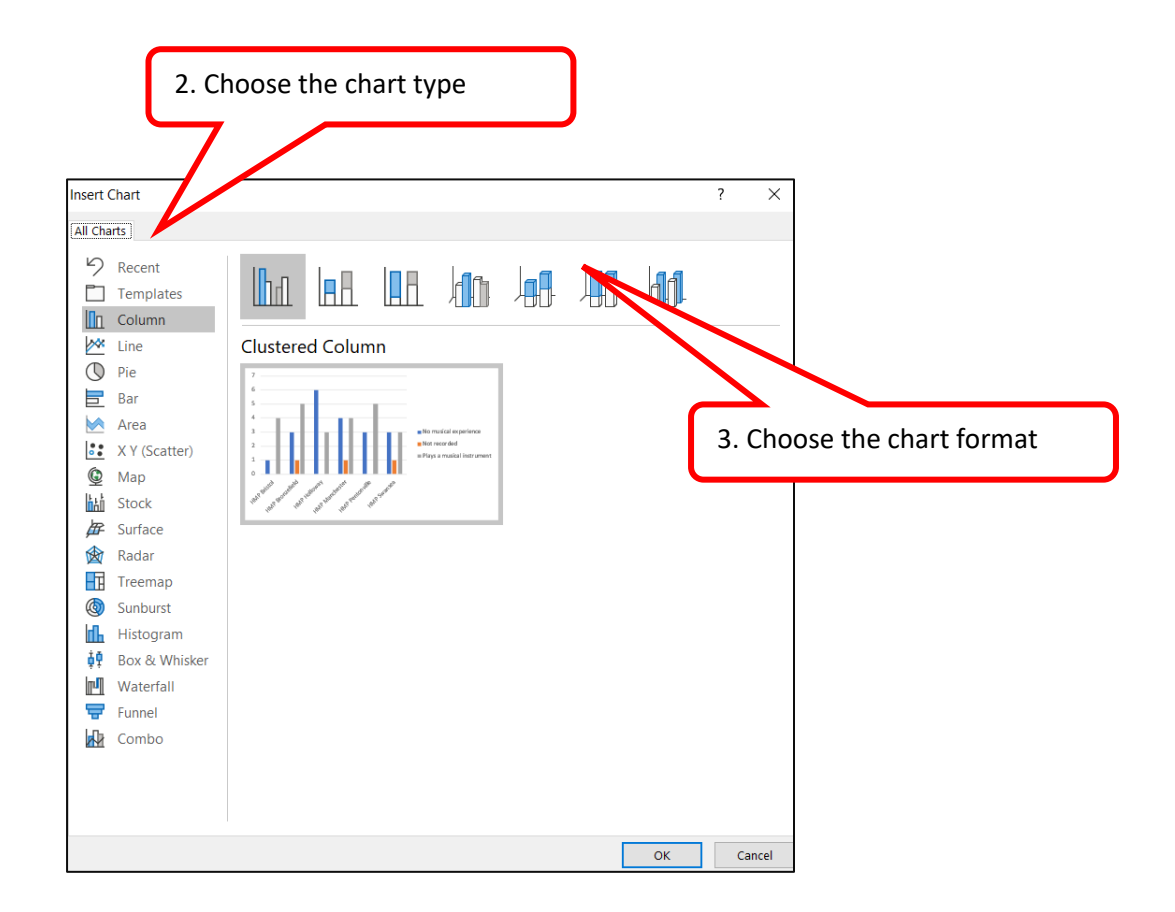

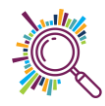

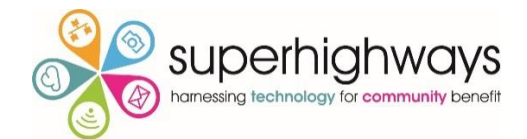

# Working with Pivot tables

### 7. Changing value field settings

In pivot tables you can select different types of setting for the values portion of your Pivot table. You can:

- Give the value set a custom (display) name
- Specify how you want to summarise values
- Specify how you want to display values

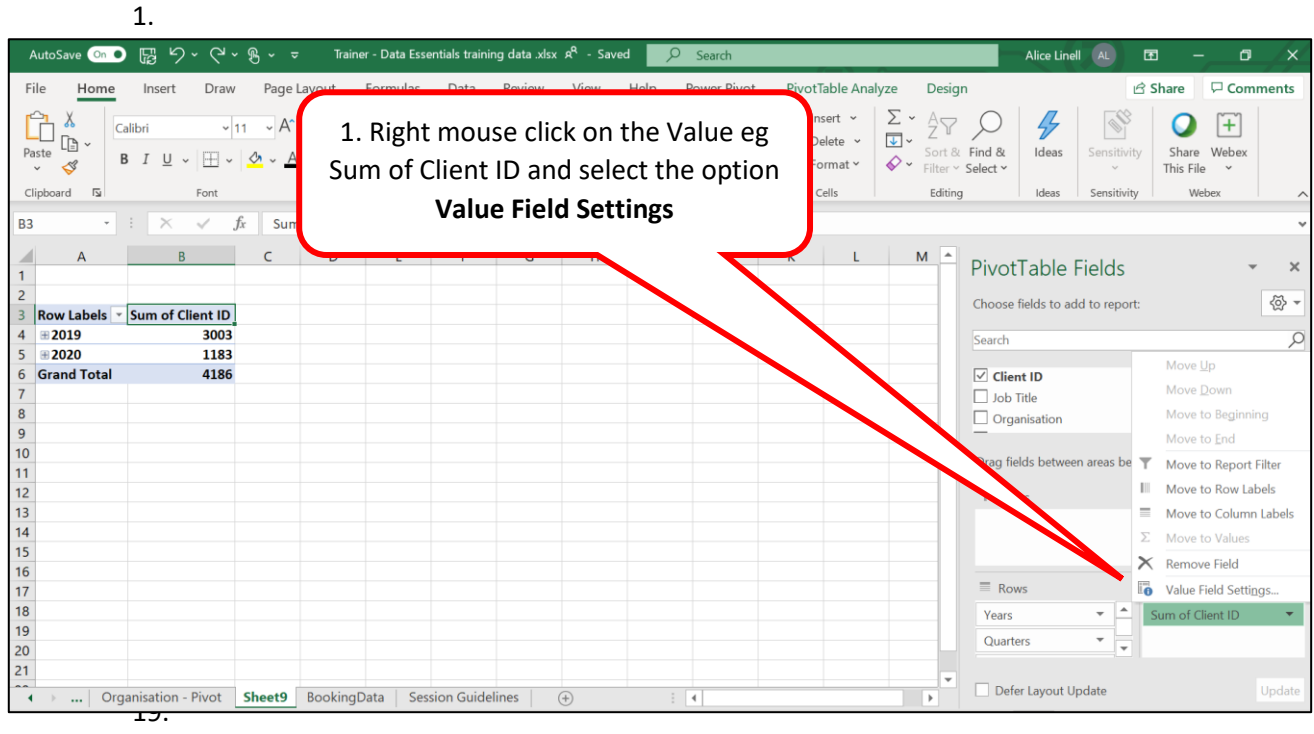

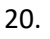

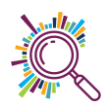

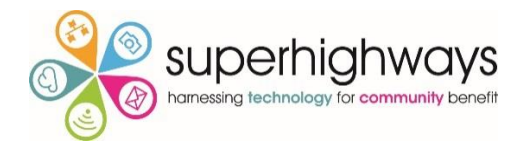

#### Custom value name

| AutoSave 💽 ● 🕞 🥬 × 🖓 × 😌 × 🖘 Trainer                                                                                                    | r - Data Essentials training data .xlsx $\mathfrak{A}^{R}$ - Saved $\swarrow$ Search                                                | Alice Linell 🗛 🖬 — 🗗 🗙                                                                                                    |
|----------------------------------------------------------------------------------------------------|----------------------------------------------------------------------------------------------------|----------------------------------------------------------------------------------------------------|
| File     Home     Insert     Draw     Page Layout       Paste $\checkmark$ $\checkmark$ $11 \rightarrow A^{+} A^{-}$ $\equiv$ B $I \ \sqcup \ \lor \ \boxdot \ \lor \ \bigtriangleup \ \lor \ \bigtriangleup \ \lor \ $ $\equiv$ $\equiv$ Clipboard $\Box$ $Font$ $\Box$ | Formulas Data Review View Help Power<br>$ = = & & & & & & \\ \hline = = = = & & & & & \\ \hline & & & & & & \\ \hline & & & & &$    | you would like to                                                                                                    |
| B3 • : $\times \checkmark f_x$ Sum of Client II                                                                                                    |                                                                                                    | ~                                                                                                    |
| A         B         C         D           1                                                                                                    | E       F       G       H       I       J       M         Value Field Settings       ?       X         Source Name:       Client ID | PivotTable Fields   Choose fields to add to report:  Search  Client ID  Job Title  Organisation  Drag fields between areas below:  Filters  Columns |
| 16<br>17<br>18<br>19<br>20<br>21                                                                                                    | Min<br>Product V<br>Number Format OK Cancel                                                                                         | Rows     Σ     Values       Years     ✓     Sum of Client ID       Quarters     ✓     ✓                                                             |
| • Organisation - Pivot Sheet9 BookingD                                                                                                    | ata Session Guidelines (+)                                                                                                    |                                                                                                    |

# Summarise values by

| AutoSave 💿 ● 🖫 🏱 × 🖓 × 👳 Traine                                                                                                    | r - Data Essentials training data xlsx هم - Saved جمع Search                                                                                                    | Alice Linell 🗚 🖻 — 🗇 🗙                                                                                                    |
|----------------------------------------------------------------------------------------------------|----------------------------------------------------------------------------------------------------|----------------------------------------------------------------------------------------------------|
| File     Home     Insert     Draw     Page Layout       Image: A state of the state of the state of | Formulas     Data     Review     View     Help     Power Pivot     Pivot Table Analyze     Design       =     >>      @eneral      @conditional Formatting *     Image: Analyze     Design                                                                           | G Share     □ Comments       ○     ↓                                                                                                    |
| Paste ↓ B I U ∨   ⊞ ∨ ▲ ∨ ≡ :<br>Clipboard 5 Font 5 = :                                                                                                    | Alignment <b>By</b>                                                                                                    | Id & Ideas Sensitivity Share Webex<br>ect ~ Ideas Sensitivity Webex ~ This File ~                                                                                                    |
| A B C D<br>1 A B C D<br>2 B Row Labels ▼ Sum of Client ID<br>4 #2019 3003<br>5 #2020 1183                                                                                                    | E F I J K L M P<br>Value Field Settings ? X                                                                                                    | ivotTable Fields • ×<br>hoose fields to add to report:                                                                                                    |
| 6 Grand Total 4186<br>7 8<br>9 9<br>10 11                                                                                                    | Sustom Name:         In of Client ID         2. Select how you           Summarize Values By         Show Values As         Summarized           Summarize value field by         Choose the type of calculation that you want to use to summarize         Summarize | u want your field                                                                                                    |
| 12<br>13<br>14<br>15<br>16                                                                                                    | data from the selected field                                                                                                    | T Filters Columns                                                                                                    |
| 19<br>20<br>21<br>• • · · · Organisation - Pivot Sheet9 BookingE                                                                                                    | Number Format OK Cancel                                                                                                    | Vears  Vears Vears |

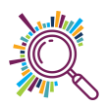

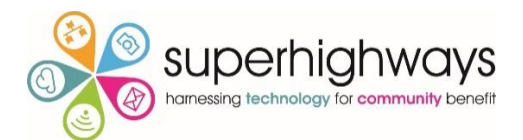

Most common calculations used to summarise data:

| Function | Summarizes                                                                                |
|----------|-------------------------------------------------------------------------------------------|
| Sum      | The sum of the values adds all the values in the selected data range. This is the default |
|          | function for numeric values.                                                              |
| Count    | The number of values. The Count summary function works the same as the COUNTA             |
|          | worksheet function. Count is the default function for values other than numbers.          |
| Average  | The average of the values. The average is the mean average of the numbers. To             |
|          | calculate: Excel adds up all the numbers, then divides by how many numbers there          |
|          | are. In other words it is the sum divided by the count.                                   |
| Max      | The largest value.                                                                        |
| Min      | The smallest value.                                                                       |
| Product  | The product of the values. The product is the result of multiplying the numbers eg the    |
|          | product of 2 and 3 is 6.                                                                  |

#### Show values As

| AutoSave 💿 💿 🔓 🍤 🗸 🖓 🤟                                        | ➡ Trainer - Data Essentials training dat                                                             | ta .xlsx  A <sup>q</sup> - Saved                                                                                                    |                                                                                                    | Alice Linell AL                                          | b – c ×                               |
|---------------------------------------------------------------|----------------------------------------------------------------------------------------------------|----------------------------------------------------------------------------------------------------|----------------------------------------------------------------------------------------------------|----------------------------------------------------------|---------------------------------------|
| File Home Insert Draw Pag                                     | e Layout Formulas Data Rev                                                                           | riew View Help Power Piver Conditional Formatti                                                                                                   | rot PivotTable Analyze Designg $\checkmark$ $\boxed{22}$ Insert $\checkmark$ $\sum$ $\checkmark$ $\boxed{2}$                                                                                                    | gn 🖉                                                     | Share Comments                        |
| 1. Select the tab <b>Show \</b>                               | /alues As                                                                                            | Image: System     Image: System       Image: System     Image: System       Image: System     Image: System       Image: System     Image: System | Image: Delete     Image: Cells     Image: Cells <td< th=""><th>k Find &amp; Ideas Sensitivity<br/>select v Ideas Sensitivity</th><th>Share Webex<br/>This File ~<br/>Webex ~</th></td<> | k Find & Ideas Sensitivity<br>select v Ideas Sensitivity | Share Webex<br>This File ~<br>Webex ~ |
| A B C<br>1<br>2<br>3 Row Labels ▼ Client ID<br>4 ⊕2019 84.62% | D F G<br>Value Field Sett                                                                            | H I J<br>? X                                                                                                    | K L M                                                                                                    | PivotTable Fields<br>Choose fields to add to report:     | × ×<br>• &                            |
| 5 ⊮2020 15.38%<br>6 Grand Total 100.00%<br>7                  | Source runn:         Client ID           Summarize Values By         Show Values As                  | _                                                                                                    |                                                                                                    | Client ID Job Title                                      |                                       |
| 9<br>10<br>11<br>12<br>13<br>14                               | ow values as<br>of Column Total<br>se field:<br>aard via?<br>poport, access neeeds<br>convedge level | Base item: da                                                                                                    | Select how you wa<br>ta                                                                                                    | ant to display the                                       | e<br>nns                              |
| 15<br>16<br>17<br>18<br>19<br>20                              | Quarters<br>Quarters<br>Number Format                                                                | OK Cancel                                                                                                    |                                                                                                    | Rows Years Quarters ▼                                    | Σ Values<br>Client ID ▼               |
| 21<br>• ··· Organisation - Pivot Sheet9                       | BookingData Session Guidelines                                                                       | +                                                                                                    |                                                                                                    | Defer Layout Update                                      | Update                                |

Most common ways of displaying data:

| Use this calculation | То                                                                               |
|----------------------|----------------------------------------------------------------------------------|
| No calculation       | Turn off custom calculation.                                                     |
| % of Column          | Display all the values in each column or series as a percentage of the total for |
| Total                | the column or series.                                                            |
| % of Row Total       | Display the value in each row or category as a percentage of the total for the   |
|                      | row or category.                                                                 |

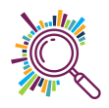

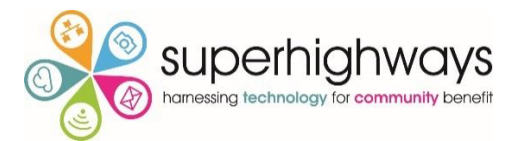

| Rank smallest   | Display the rank of selected values in a specific field, listing the smallest item in |
|-----------------|---------------------------------------------------------------------------------------|
| to largest      | the field as 1, and each larger value with a higher rank value. Create a new          |
|                 | column for Rank if you want to show the specific amounts too.                         |
| Rank largest to | Display the rank of selected values in a specific field, listing the largest item in  |
| smallest        | the field as 1, and each smaller value with a higher rank value. Create a new         |
|                 | column for Rank if you want to show the specific amounts too.                         |

# 8. Changing the sort order

| ଌୢୄୢୄଽୢ୶                                                           |                                                  |                                  |                                  |                     |                                   |                     |             | ole Tools               |                                     |
|--------------------------------------------------------------------|--------------------------------------------------|----------------------------------|----------------------------------|---------------------|-----------------------------------|---------------------|-------------|-------------------------|-------------------------------------|
| File Home Insert P                                                 | age Layout                                       | Formulas                         | Data                             | Review              | v View                            | Help                | Analyze     | Design                  | ♀ Tell me wł                        |
| Paste                                                              | 11 • A A A                                       |                                  | :   &> +<br>:   €≣ →≣            | sp M<br>≣ M         | rap Text<br>erge & Cente          | Ge<br>r ▼ 5         | eneral      | ▼<br>€.0 .00<br>.00 →.0 | Conditional Forr<br>Formatting ▼ Ta |
| Clipboard 12 Font                                                  | к <sup>1</sup>                                   |                                  | Aligr                            | iment               |                                   | la                  | Number      | 1a                      | Style                               |
| A B<br>A B<br>A B<br>A B<br>A B<br>A B<br>A B<br>A B<br>A B<br>A B | ∫x 29<br>C                                       | 1.Rig<br>value<br>want           | ht mous<br>e in the c<br>to sort | se click<br>data se | a on a<br>et you                  |                     | H I         | J                       | K                                   |
| 4 Email<br>5 Internet                                              | 19<br>1                                          | $\nearrow$                       |                                  |                     |                                   |                     |             |                         |                                     |
| 6 Internet search<br>7 Newsletter<br>8 Twitter<br>9 Unknown        | Calibri $\rightarrow$ 1<br>B $I \equiv$          |                                  | aĭ 😨 - 9<br>⊡ - 500              | 6 <b>)</b> 🗄        | Heard v                           | ia?                 | nd the so   | rt                      | 42                                  |
| 11 Grand Total 12 13 14                                            | E <u>C</u> opy<br>E <u>F</u> ormat C<br>Number F | ells<br>Forma <u>t</u>           |                                  |                     | order yo                          | ou requ             | iire        |                         |                                     |
| 15                                                                 | Refresh                                          |                                  |                                  |                     |                                   |                     |             |                         |                                     |
| 16<br>17                                                           | X Remove                                         | Count of Cust                    | tomer ID"                        | Z↓ S<br>Z↓ S        | ort Smallest to<br>ort Largest to | Largest<br>Smallest |             |                         |                                     |
| 18<br>19                                                           | Su <u>m</u> mariz                                | ze Values By                     | )                                | · <u>I</u>          | <u>M</u> ore Sort Optio           | ons                 |             |                         |                                     |
| 20 21                                                              | +∃ Show D <u>e</u> t                             | ails                             | ,                                | _                   |                                   |                     |             |                         |                                     |
| 22 23                                                              | Value Fiel                                       | d Setti <u>n</u> gs<br>e Options |                                  |                     | More                              | sort op             | otions allo | ws                      |                                     |
| ◆ → … DE SH Client                                                 | Hide Fiel                                        | <u>l</u> List                    |                                  | Im                  | order                             | input               | a specific  | SOL                     |                                     |
| Deady                                                              |                                                  |                                  |                                  |                     |                                   |                     |             |                         |                                     |

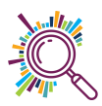

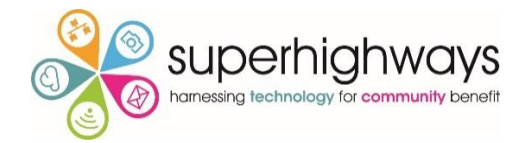

### 9. Custom sort order

### Go to File > Options > Advanced

| Excel Options        |                                                                        | ?    | ×     |
|----------------------|------------------------------------------------------------------------|------|-------|
| General              | Allow user-defined XLL functions to run on a compute cluster 🛈         |      |       |
| Formulas             | Cluster type:                                                          |      |       |
| Data                 | When calculating this workbook: Online Feedback A                      |      |       |
| Proofing             | Update links to other documents                                        |      |       |
| Save                 | Set precision as displayed                                             |      |       |
| Language             | Use 1904 date system                                                   |      |       |
| Ease of Access       | ✓ Save external link values                                            |      |       |
| Advanced             | General                                                                |      |       |
| Customize Ribbon     | ☐ Ignore <u>o</u> ther applications that use Dynamic Data Exchange (DD |      |       |
| Quick Access Toolbar | Ask to update automatic links 1. Select the option                     | Edit |       |
| Add-ins              | Show add-in user interface errors Custom Lists                         |      |       |
| Tourt Conton         | $\checkmark$ Scale content for <u>A</u> 4 or 8.5 x 11" paper sizes     |      |       |
| Trust Center         | At startup, open all files in:                                         |      |       |
|                      | Web Options                                                            |      |       |
|                      | ✓ Enable multi-threaded processing                                     |      |       |
|                      | Create lists for use in sorts and fill sequences: Edit Custom Lists    |      |       |
|                      | Lotus compatibility                                                    |      |       |
|                      | Microsoft Excel menu kev: /                                            |      |       |
|                      | Transition navigation keys                                             |      |       |
|                      | Latur compatibility Settings for EScheet1                              |      |       |
|                      |                                                                        |      |       |
|                      | Transition <u>f</u> ormula evaluation                                  |      |       |
|                      | Transition form <u>u</u> la entry                                      |      | -     |
|                      | OK                                                                     | Ca   | ancel |

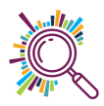

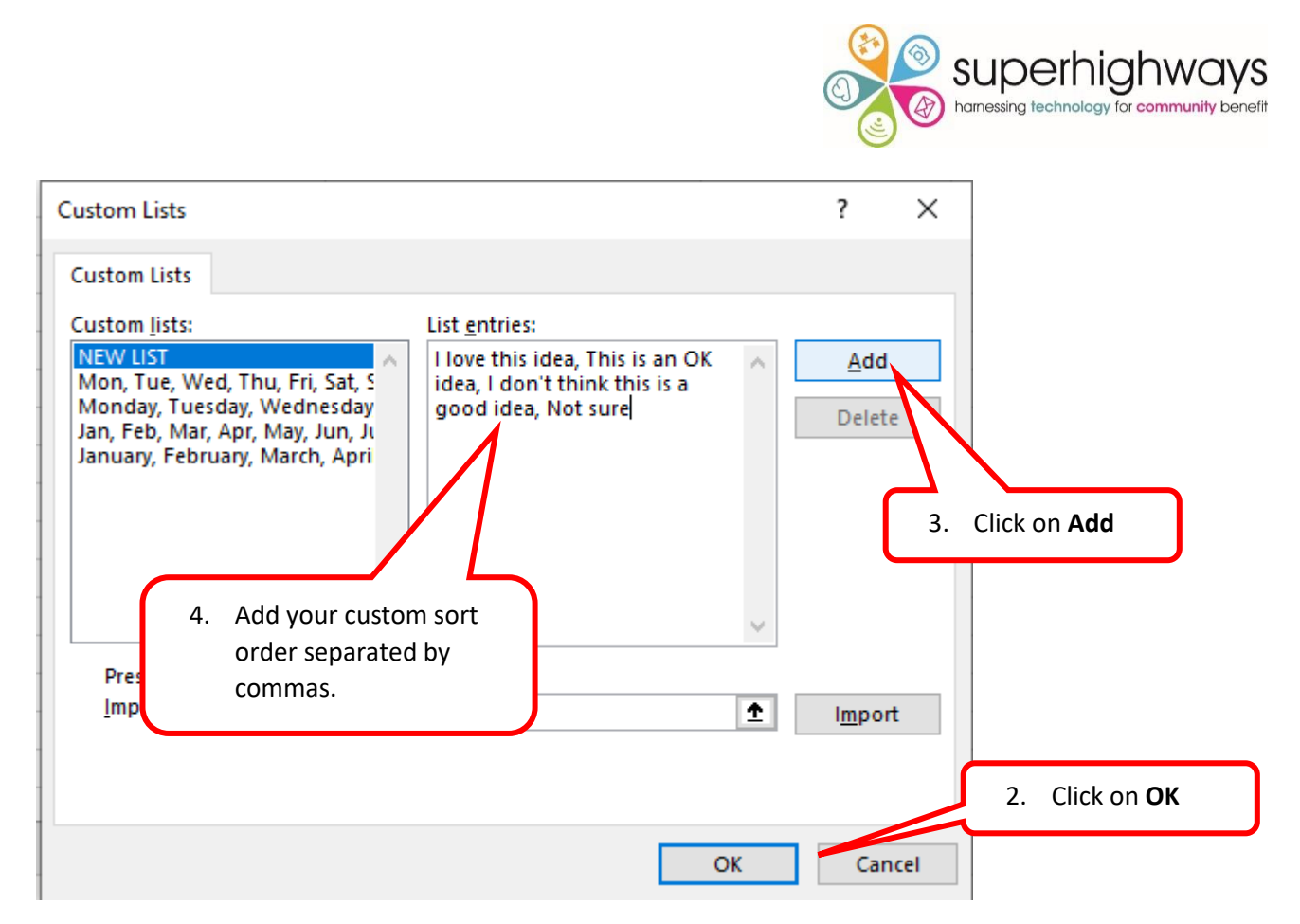

You can also choose to import the values from a range of cells.

### 10. Grouping dates

In Excel 2016 forward Excel automatically groups dates by months & quarters. If you are working with an Excel version prior to that or you want to change the automatic grouping you can manually group dates.

| టెంకా <i>ం</i> ∵≖                                                                                                    |                                                                                                    | DataEssentialsALLDATA-02Mar2020 - Excel |                                              |         |                                                                                 |
|----------------------------------------------------------------------------------------------------|----------------------------------------------------------------------------------------------------|-----------------------------------------|----------------------------------------------|---------|---------------------------------------------------------------------------------|
| File Home Insert Page Layout For                                                                                                    |                                                                                                    | O - Toront to do                        |                                              |         | ,Q. Share                                                                       |
| Mode         Calibri         11           Paste         ← Format Painter         B         I         M         H         H         11           Clipbeard         5         6         6         7         6         7         7         6         7         10         11         10         11         10         11         11         11         11         11         11         11         11         11         11         11         11         11         11         11         11         11         11         11         11         11         11         11         11         11         11         11         11         11         11         11         11         11         11         11         11         11         11         11         11         11         11         11         11         11         11         11         11         11         11         11         11         11         11         11         11         11         11         11         11         11         11         11         11         11         11         11         11         11         11         11         11         11 | <ol> <li>Right mouse of a date value</li> </ol>                                                                                                    | lick on                                 | Bad Good<br>Check Cell Explanatory<br>Styles | Neutral | Editing                                                                         |
| A         B         C           1         2         Row Labels ▼ Count of Customer         77           3         Row Labels ▼ Count of Customer         77           5         ≅ Qir4         77                                                                                                    | Grouping ? X                                                                                                    | N N O                                   | P Q R S                                      | T U V W | PivotTable Fields     PiototTable Fields     Search                             |
| 6         Nov         38           7         Dec         39           8         2020         32           9         = Qtr1         32           10         Jan         18           11         Feb         14           12         Grand Total         109           13         14         15           16                                                                                                    | Image: Second to the second to the secon | 2. Select<br>you re                     | the Grouping<br>quire                        | ]       |                                                                                 |
| 17<br>18<br>19<br>20<br>21                                                                                                    | OK Cancel                                                                                                    |                                         |                                              |         | Support / access neeeds Knowledge level Enews? Drag fields between areas below: |

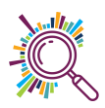

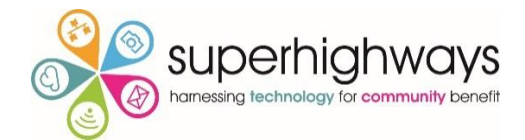

# Working with Charts

### 11. Anatomy of a chart

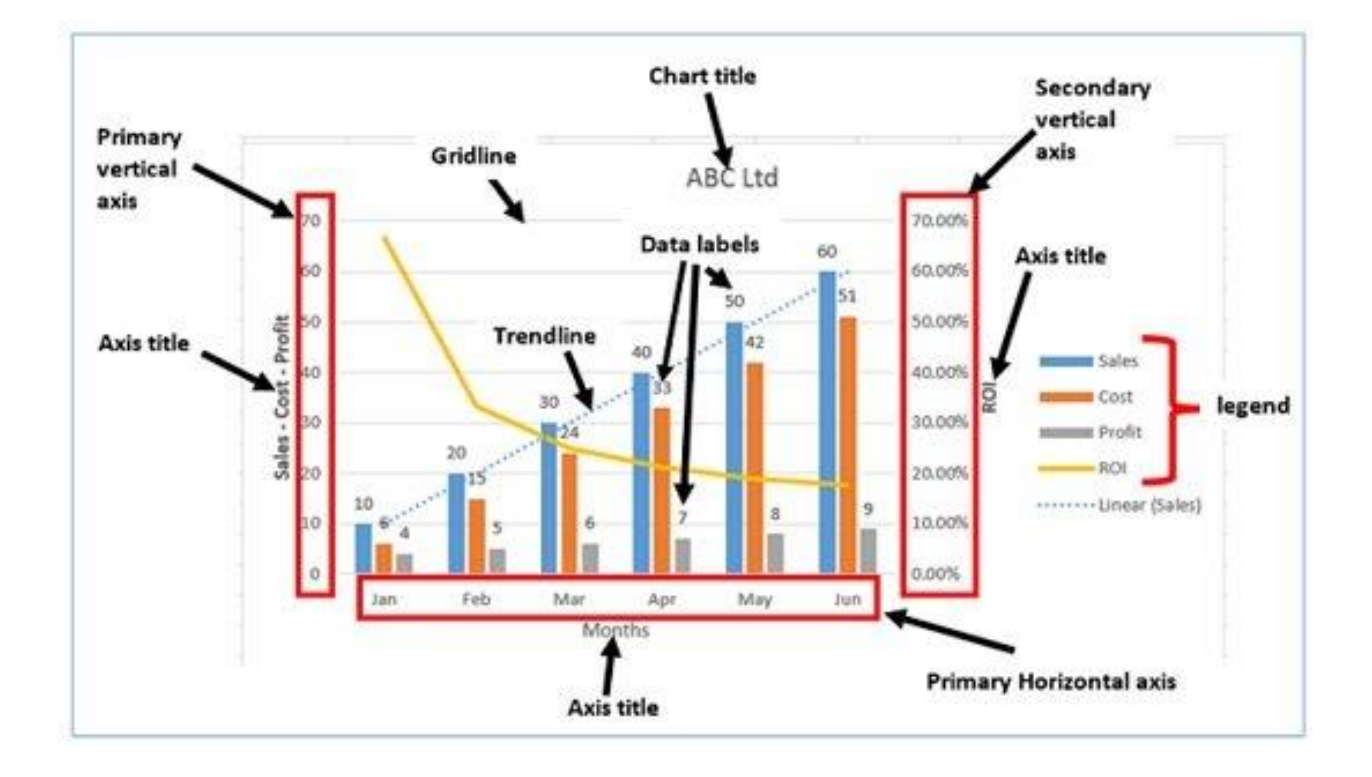

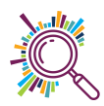

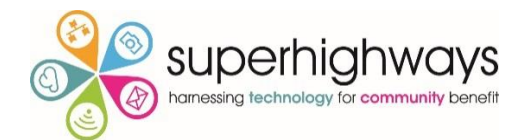

### 12. Creating Pivot charts

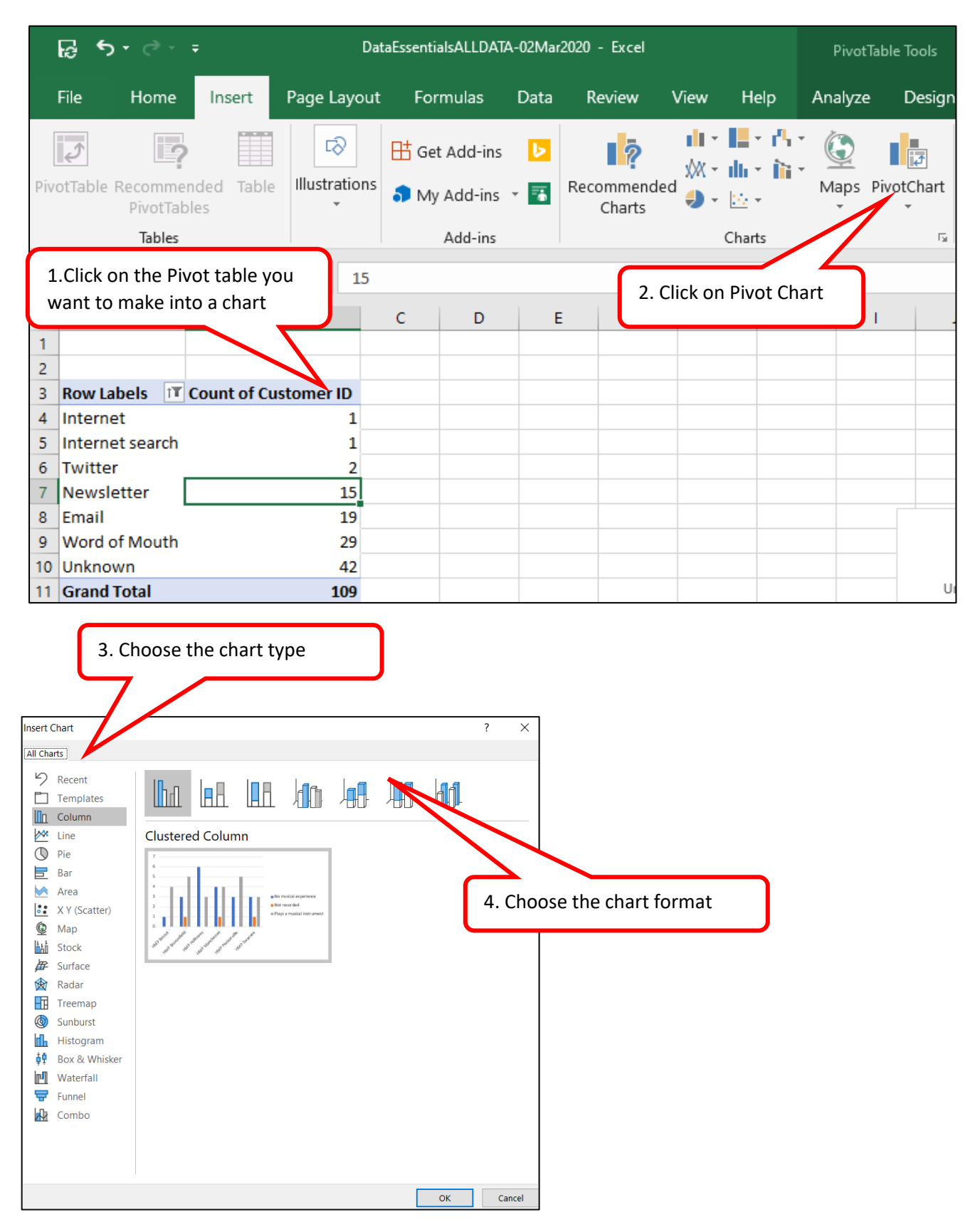

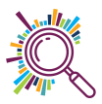

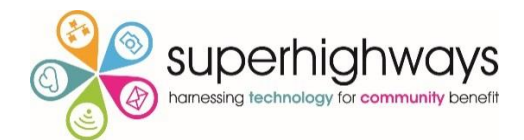

### 13. Chart design

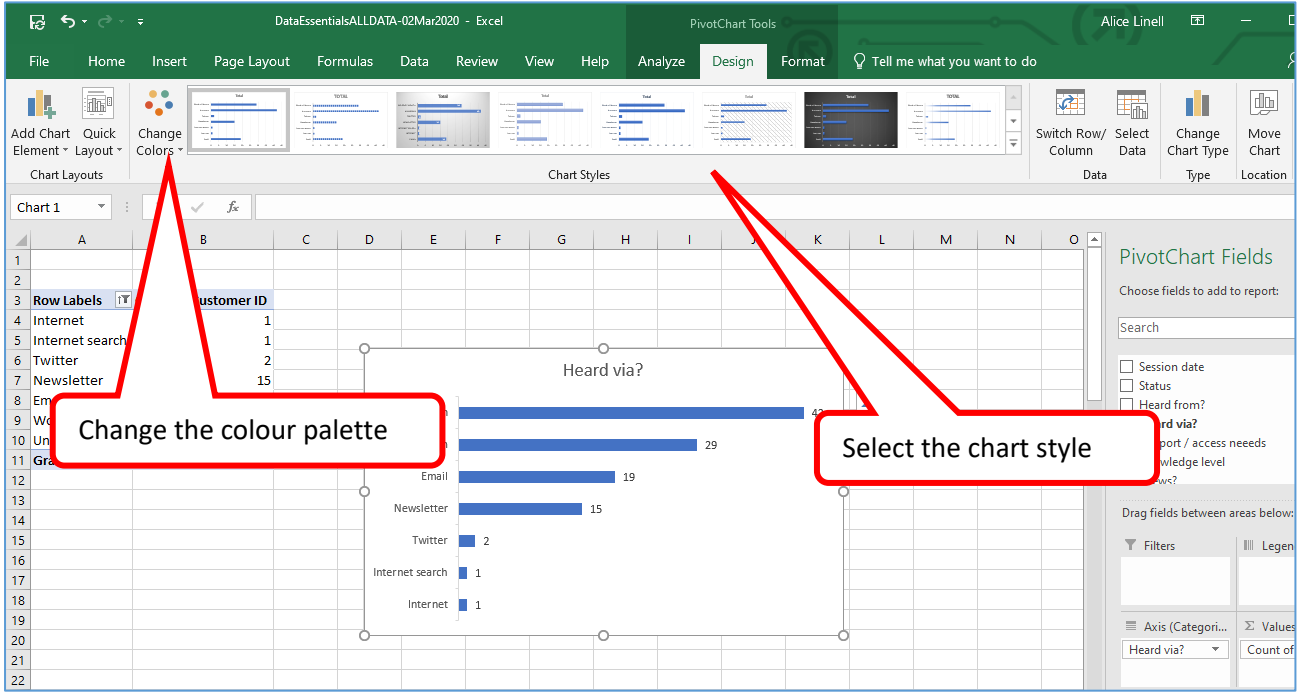

#### 14. Change chart type

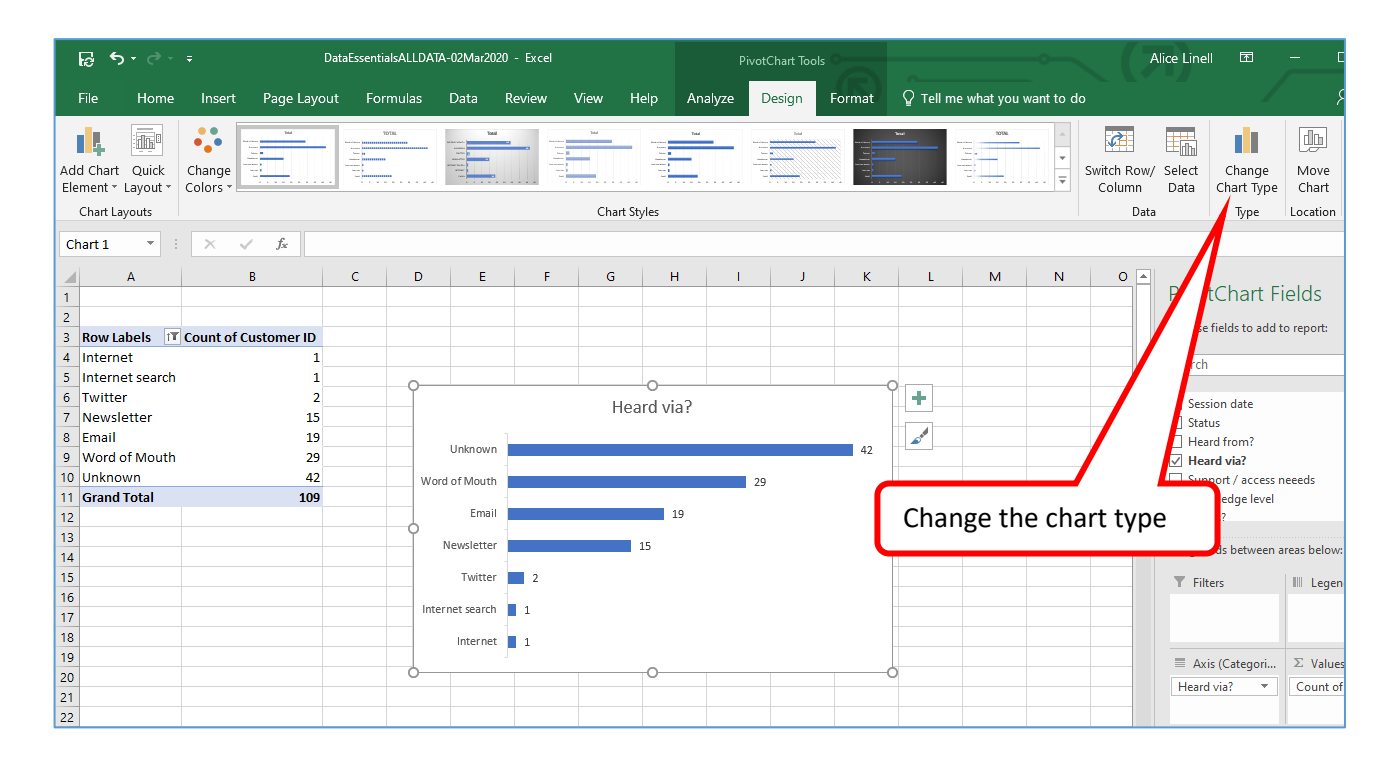

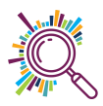

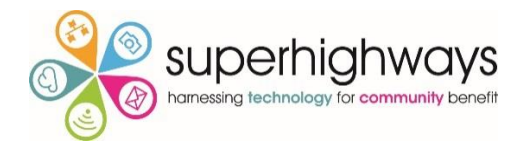

### 15. Chart elements

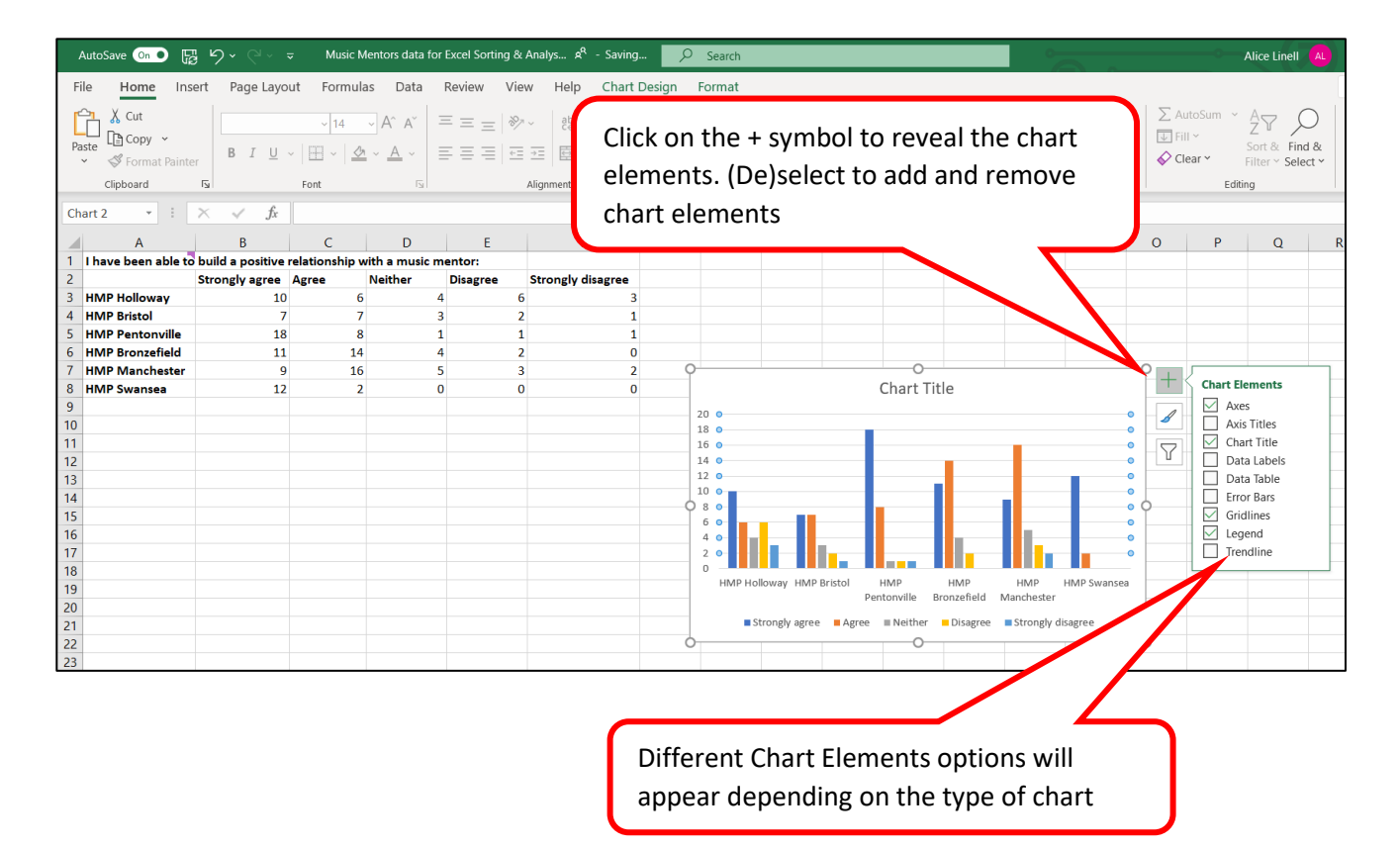

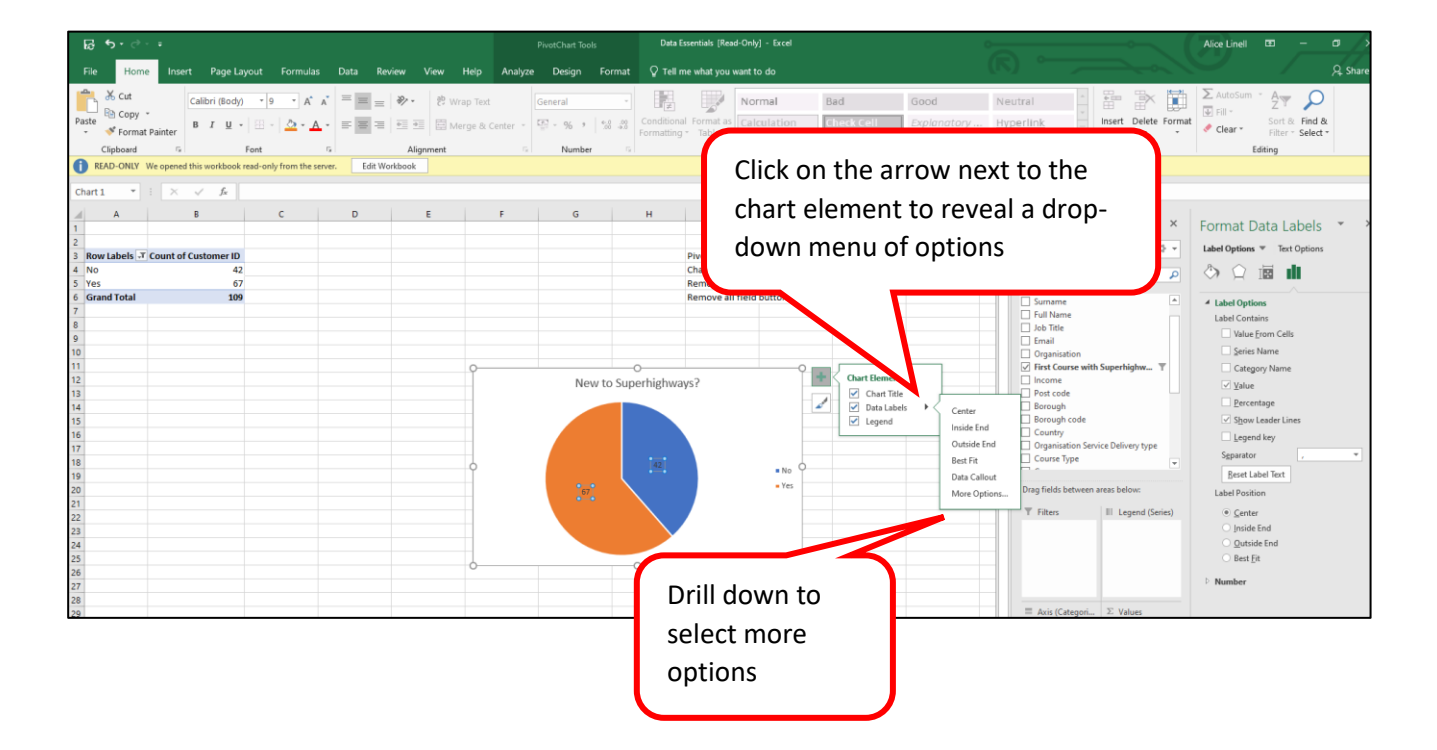

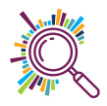

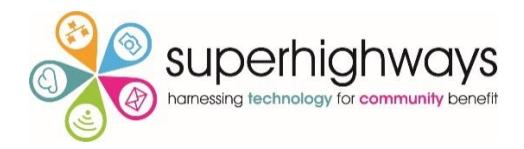

# 16. Hide Value field button settings

| ଜୁ ୩.୯× ∓                                                                                                    |              |               |                          | DataE          | ssentialsALL | DATA-02Mar20         | 20 - Excel             |                           |                     |                |
|----------------------------------------------------------------------------------------------------|--------------|---------------|--------------------------|----------------|--------------|----------------------|------------------------|---------------------------|---------------------|----------------|
| File Home Insert Page Layout Formulas                                                                                                    | Data         | Revie         | w View                   | v Hel          | р ұт         | ell me what yo       | ou want to d           |                           |                     |                |
| $\begin{array}{c c} & & & \\ & & & \\ & & & \\ & & \\ & &$ | &⁄-<br>€≣ ₹  | ē₽ v          | Wrap Text<br>vlerge & Ce | enter 🔹        | General      | , €.0 .00<br>.00 →.0 | Condition<br>Formattin | al Formata<br>g - Table - | as Cell<br>Styles • | ₽<br>E<br>Inse |
| Clipboard 🖬 Font 🕼                                                                                                    | Ali <u>c</u> | ynment        |                          | G.             | Nu           | mber r               | a                      | Styles                    |                     |                |
| Chart 1 🔻 🗄 🗙 🧹 $f_{\rm x}$                                                                                                    |              |               |                          |                |              |                      |                        |                           |                     |                |
| A B C                                                                                                    |              | D             | E                        | F              | G            | н                    | I.                     | J                         | К                   | L              |
| 1                                                                                                    |              |               |                          |                |              |                      |                        |                           |                     |                |
| 3 Row Labels Count of Customer ID                                                                                                    |              |               |                          |                |              |                      |                        |                           |                     |                |
| 4 A<br>5 G. 1. Click on evolve field                                                                                                    |              |               |                          |                |              |                      |                        |                           |                     |                |
| 6 hutton in the chart                                                                                                    | fCustom      | Move <u>U</u> | p                        |                |              |                      |                        |                           |                     |                |
| 7 s button in the chart                                                                                                    |              | Move <u>D</u> | own                      |                |              |                      |                        |                           |                     |                |
| 9                                                                                                    |              | Move to       | Beginning                |                |              |                      |                        |                           |                     |                |
| 10                                                                                                    | _            | Move to       | <u>E</u> nd              |                |              |                      |                        |                           |                     |                |
| 12 0                                                                                                    | <b>T</b>     | Move to       | Report Fil               | ter<br>(Catago | vria a)      | Knowle               | tie knowledge          | ¢.                        |                     |                |
| 13                                                                                                    |              | Move to       | ) Axis Fields            | elds (Ser      | ies)         | Goo                  | d knowledge            |                           |                     |                |
| 14<br>15 2. Select hide the                                                                                                    | Σ            | Move to       | Values                   |                |              | ■ No ł               | nowledge               |                           |                     |                |
| 16 selected button or                                                                                                    | •            | Hide Val      | lue Field Bu             | ttons on       | Chart        | Som                  | e knowledge            |                           |                     |                |
| hide all                                                                                                    |              | Hide All      | Field Butto              | ns on Ch       | art          |                      |                        |                           |                     |                |
|                                                                                                    | ×            | Remove        | Field                    |                |              |                      |                        | _                         |                     |                |
| 20                                                                                                    | 0            | Value Fie     | eld Setti <u>ng</u> s    | i              |              |                      |                        | ~                         |                     |                |
| 21                                                                                                    |              |               |                          |                |              |                      |                        |                           |                     |                |

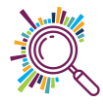

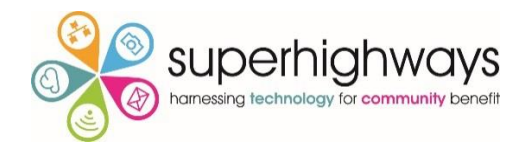

# 17. Changing the data series

### Making Rows/columns broader

| A       | AutoSave 💽 🖉 🖓 🗸 🗢 🛛 A                                                         | ttendee data completed- Creat | tir                            | _ەم - 1        | Alice Linell 🍈 🖻                                                         | 3 – <u> </u>             |  |  |  |  |  |  |  |
|---------|--------------------------------------------------------------------------------|-------------------------------|--------------------------------|----------------|--------------------------------------------------------------------------|--------------------------|--|--|--|--|--|--|--|
| Fil     | ile Home Insert Page Layout Forr                                               | nulas Data Review             | 2. The                         | rt Analyze De  | esign Format                                                             | ය Share 🖓                |  |  |  |  |  |  |  |
| Seri    | Format Selection<br>Reset to Match Style<br>Current Selection<br>Insert Shapes | Abc Abc Abc<br>Shape Styles   | Format<br>window<br>will open  | Bring Forv     | vard × 📮 × 🗐 🗐 🖓 vard × Pare 2 × 1 = 0 0 0 0 0 0 0 0 0 0 0 0 0 0 0 0 0 0 | cm )<br>cm )<br>ize [S ^ |  |  |  |  |  |  |  |
| Cha     | art1 ▼ i × √ ƒx =SERIE                                                         | \$(Boroughs!\$B\$3,Boroughs!  | I\$A\$4:\$A\$32,Boroughs!\$B\$ | \$4:\$B\$32,1) |                                                                          | ~                        |  |  |  |  |  |  |  |
| 1       | A B                                                                            | С                             | D E                            | F              | Format Data                                                              | Series • ×               |  |  |  |  |  |  |  |
| 2       |                                                                                |                               |                                |                | Series Ontions                                                           |                          |  |  |  |  |  |  |  |
| 3       | Row Labels T Count of Custor                                                   | ner ID                        | 0                              | • •            |                                                                          |                          |  |  |  |  |  |  |  |
| 4       | Brent                                                                          | 6 V                           | Westminster 🗾 3                |                |                                                                          |                          |  |  |  |  |  |  |  |
| 6       | Bromley                                                                        | 5 Walt                        | Wandsworth 2                   | 1              |                                                                          |                          |  |  |  |  |  |  |  |
| 7       | Camden                                                                         | 5 Tov                         | wer Hamlets 🌹 1                |                | Series Options                                                           |                          |  |  |  |  |  |  |  |
| 8       | City of London                                                                 | 1                             | Sutton 5                       |                | Plot Series On                                                           |                          |  |  |  |  |  |  |  |
| 9<br>10 | Faling                                                                         | 1                             | Southwark                      | 13             | <u>P</u> rimary Axis                                                     |                          |  |  |  |  |  |  |  |
| 11      | Enfield                                                                        | 4                             | Richmond 4 Secondary Axis      |                |                                                                          |                          |  |  |  |  |  |  |  |
| 12      | Hackney                                                                        | 5                             | Newham 3                       |                | Series Overlap -                                                         | Û%                       |  |  |  |  |  |  |  |
| 13      | Hammersmith & Fulham                                                           | 2                             | Merton 2                       |                | Gan Width -                                                              | 42%                      |  |  |  |  |  |  |  |
| 14      | Harrow                                                                         | 1                             | Lewisham                       |                | Gap <u>w</u> idth                                                        | 1270 V                   |  |  |  |  |  |  |  |
| 15      | Havering                                                                       | 2                             | Lambeth 9                      |                | Λ                                                                        |                          |  |  |  |  |  |  |  |
| 17      | Hounslow                                                                       | 1                             | Kingston 2                     |                |                                                                          |                          |  |  |  |  |  |  |  |
| 18      | Islington                                                                      | 4 0                           | Hounslow 1                     | 0              |                                                                          |                          |  |  |  |  |  |  |  |
| 19      | Kingston                                                                       | 2 <sub>H</sub>                | lighbury and 2                 |                |                                                                          |                          |  |  |  |  |  |  |  |
| 20      | Lambeth                                                                        | 9                             | Have                           |                |                                                                          |                          |  |  |  |  |  |  |  |
| 21      | Merton                                                                         | 2                             | 3 Change                       | the Gan        |                                                                          |                          |  |  |  |  |  |  |  |
| 23      | Newham                                                                         | 3 Hami                        | Ha table to ta                 |                |                                                                          |                          |  |  |  |  |  |  |  |
| 24      | Not Applicable                                                                 | 3                             | width to in                    | crease the     |                                                                          |                          |  |  |  |  |  |  |  |
| 25      | Richmond                                                                       | 4                             | width of th                    | ie bars        |                                                                          |                          |  |  |  |  |  |  |  |
| 26      | 1. Click on the data                                                           | 5                             | Cr                             |                |                                                                          |                          |  |  |  |  |  |  |  |
| 28      | series (in this                                                                | 1                             | Camden 5                       |                |                                                                          |                          |  |  |  |  |  |  |  |
| 29      |                                                                                | 1                             | Bromley 5                      |                |                                                                          |                          |  |  |  |  |  |  |  |
| 30      | instance the bars in                                                           | 4                             | Brent 6                        |                |                                                                          |                          |  |  |  |  |  |  |  |
| 32      | the chart) to select                                                           |                               | Barnet 📕 3                     |                |                                                                          |                          |  |  |  |  |  |  |  |
| 33      |                                                                                | Ó                             | 0                              | 0              |                                                                          |                          |  |  |  |  |  |  |  |

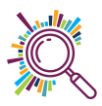

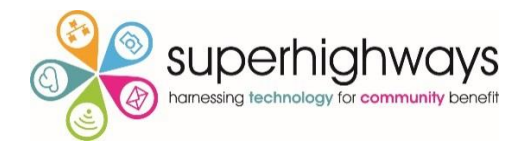

#### Make each data point a different colour

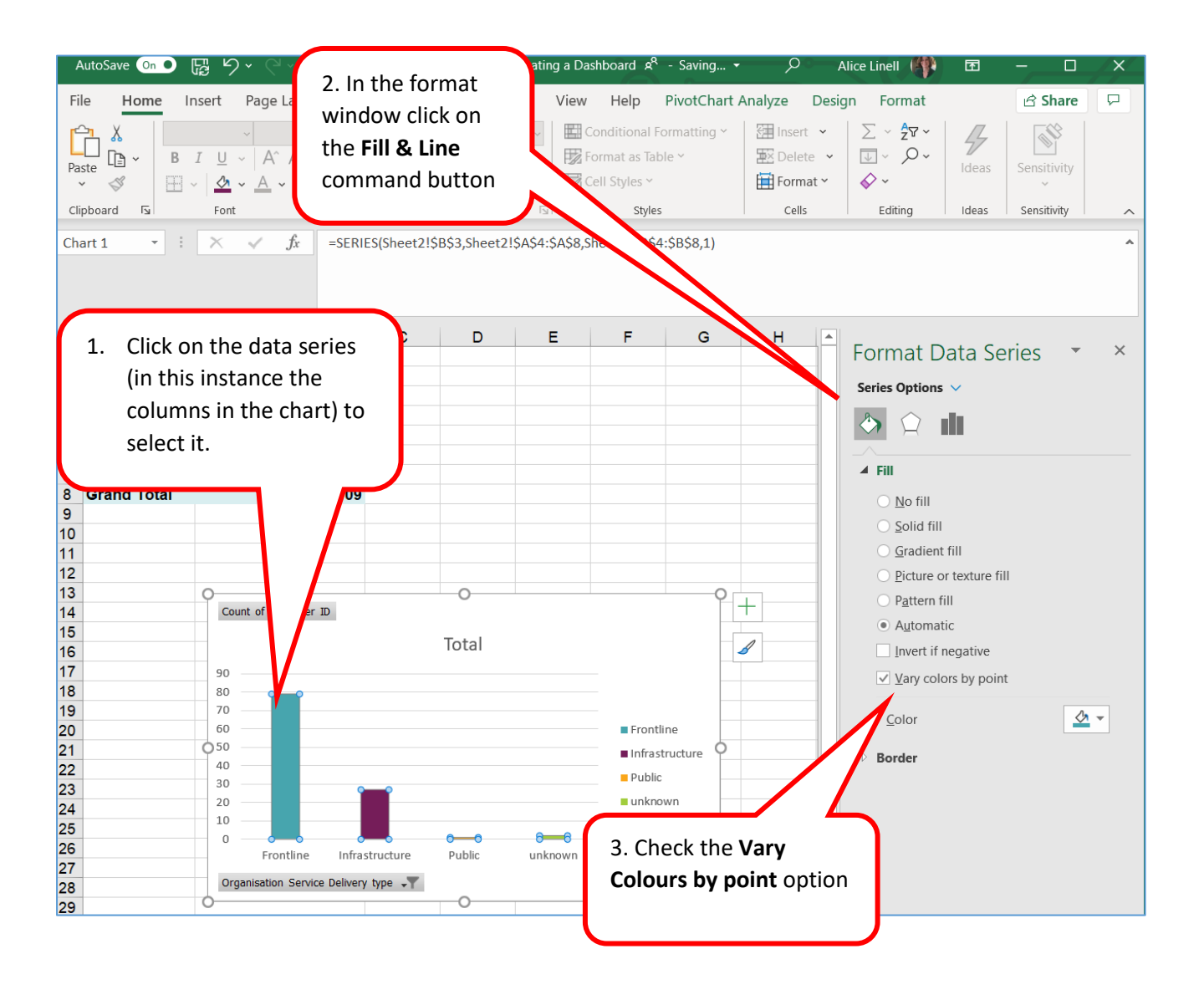

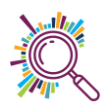

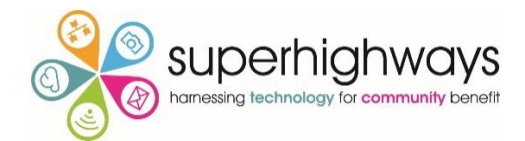

# Creating an Excel Dashboard

### 18. Preparing your Workbook

Create worksheets in your workbook as follows:

- 1. Data
- 2. Analysis

You can create these as you begin to work on the data. Ideally create one worksheet for each pivot table.

3. Dashboard

|      | 1                          |                          | 2           |                   |                     | 3               |
|------|----------------------------|--------------------------|-------------|-------------------|---------------------|-----------------|
|      |                            |                          |             |                   |                     |                 |
| 15 1 | 14 CEO                     | Citizens Advice Richmond | Yes         | TW12 1NY Richmond | Frontline Open      | Data Esser Hive |
| 16 1 | 15 Your <mark>g</mark> Peo | Community Action Sutton  | No          | SM1 3AA Sutton    | Infrastruct Open    | Data Esser Hive |
| 47   | Dashboard                  | Borough - Pivot Knowled  | dge - Pivot | Heard via - Pivot | Organisation - Pivo | t Data 🕂 :      |

### 19. Formatting your Dashboard

#### Add Title

Add a text box to add a title to your chart

Copy and paste charts in from other sheets, hold Alt key down when moving to snap charts to the gridlines

#### Hide Gridlines, Headers & the formula bar

| AutoS  | ave 이 🌒 🕞 🏷 🗸                                  | ⊇ → 🗢 Attendee data com | pleted- Creating a Dashboard   | ۹ - Saved 👂    | Search                   | Alice Linell   |
|--------|------------------------------------------------|-------------------------|--------------------------------|----------------|--------------------------|----------------|
| File   | Home Insert Pa                                 | age Layout Formulas D   | ata Review View                | Help           | On the view tab, check/u | incheck        |
|        |                                                | 🗹 Ruler 🗹 Formula Bar   |                                | +              | Sheet elements you wish  | i to           |
| Normal | Page Break Page Custom<br>Preview Layout Views | 🗌 Gridlines 🗹 Headings  | Zoom 100% Zoom to<br>Selection | Window All Par | show/hide                | os             |
|        | Workbook Views                                 | Show                    | Zoom                           |                | Window                   | Macros         |
| 8      | Enfield                                        | 4                       |                                |                |                          |                |
| 10     | Hackney                                        | 5                       |                                |                |                          |                |
| 11     | Hammersmith & Fulham                           | 2                       |                                | 20%            | Frontline                | Infrastructure |
| 12     | Harrow                                         | 1                       |                                | 3070           |                          |                |
| 13     | Havering                                       | 2                       | 6997                           |                | Training Locations       |                |

#### 20. Slicers

| ,<br>F                      | AutoSave On • [문 년]           | 2 × <  | y → →       | 1. Click or<br>Insert tab              | n the               | e<br>x A <sup>Q</sup> - Sav<br>w View | ed 🔎<br>Help | 2. Click<br><b>Slicer</b> | on                |                             |                                              |         |
|-----------------------------|-------------------------------|--------|-------------|----------------------------------------|---------------------|---------------------------------------|--------------|---------------------------|-------------------|-----------------------------|----------------------------------------------|---------|
| Piv                         | PivotTable Recommended Tables |        |             | Get Add-ins<br>My Add-ins ~<br>Add-ins | <mark>⊳</mark><br>₩ | Recommended<br>Charts                 |              | Maps Pive                 | ±<br>DtChart<br>✓ | utt<br>3D<br>Map ∽<br>Tours | Line<br>Line<br>Column<br>Loss<br>Sparklines | Filters |
|                             | А                             |        | В           | С                                      |                     | E                                     | E G          |                           |                   | н                           | 1                                            | L       |
| 1                           | Name 🔽                        | Prisor | n .         | Date of birth                          | ▼ Da                | ate registered 🔽                      | Instrumer    | nt experience             | ▼ Tot             | al hours                    | Points per h                                 | our 🔽   |
| 2                           | Wolfgang Puck                 | HMP    | Pentonville | 11/10/19                               | 82                  | 20/01/2002                            | Bass         |                           |                   |                             | 1                                            | 1       |
| 3                           | Julie Walters                 | HMP I  | Bronzefield | 20/09/19                               | 73                  | 08/02/2012                            | Bass, guita  | ir                        |                   |                             | 9                                            | 2       |
| 4                           | Margaret Atwood               | HMP I  | Bronzefield | 18/09/19                               | 63                  | 07/06/2015                            | Drums        |                           |                   |                             | 8                                            | 2       |
| 5 Usain Bolt HMP Manchester |                               |        | 21/07/19    | 94                                     | 05/05/2014          | Drums                                 |              |                           | 3                 | 4                           | 3                                            |         |

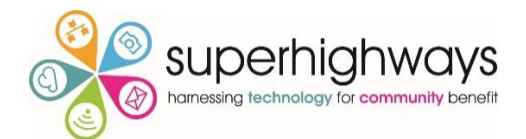

| ļ                | AutoSave 📀         |                | <b>) •</b> (° • | ÷        | Musi          | c Mentors d                           | ata wit  | th notes.xls | х А <sup>Q</sup> - | Savec | d F      | Se    |
|------------------|--------------------|----------------|-----------------|----------|---------------|---------------------------------------|----------|--------------|--------------------|-------|----------|-------|
| File Home Insert |                    |                | Page L          | ayout    | Formulas Data |                                       |          | Review       | v V                | Help  | Ta       |       |
| A1               |                    | • : ×          | √ fx            | Nan      | ne            |                                       |          |              |                    |       |          |       |
|                  |                    | А              | В               |          |               | С                                     |          |              | E                  |       |          | G     |
| 1                | Name               |                |                 | <b>_</b> | Dat           | e of birth                            | -        | Date regi    | stered             | 💌 lr  | nstrumer | nt ex |
| 2                | Wolfg <sup>3</sup> | . Select the f | ield you        | ille     |               | 11/10/:                               | 1982     | 2            | 0/01/2             | 002 B | ass      |       |
| 3                | Julie V W          | ant to use a   | s a filter      | eld      |               |                                       |          |              |                    |       | s, guita | ar    |
| 4                | Margaret           | Atwood         | HIVI            |          | Insert Slice  | rs                                    |          | ?            | $\times$           | ums   |          |       |
| 5                | Usain Bolt         |                | HMP Man         | chest    |               | · · · · · · · · · · · · · · · · · · · |          |              |                    |       | Jms      |       |
| 6                | Alain Pros         | t              | HMP Man         | chester  |               | Name                                  |          |              |                    |       | itar     |       |
| 7                | Andre Aga          | issi           | HMP Swan        | isea     |               | ✓ Prison                              |          |              |                    |       | itar     |       |
| 8                | Harper Lee         | e              | HMP Bron        | zefield  |               | Date of                               | birth    |              |                    |       | itar     |       |
| 9                | Hone Heke          | e              | HMP Pento       | onville  |               | Age no                                | W        |              |                    |       | itar     |       |
| 10               | Jason Rob          | inson          | HMP Swan        | isea     |               | Date re                               | gistere  | d            |                    |       | itar     |       |
| 11               | Lionel Ritc        | hie            | HMP Bristo      | ol       |               | Age at I                              | registra | ition        |                    |       | itar     |       |
| 12               | Lorna Will         | iamson         | HMP Holloway    |          |               |                                       | ient exp | perience     |                    |       | itar     |       |
| 13               | Serena Wi          | illiams        | HMP Hollo       | way      |               |                                       | ours     |              |                    |       | itar     |       |
| 14               | John Stein         | beck           | HMP Pento       | onville  |               |                                       | per nou  | 11           |                    |       | itar, ba | SS    |
|                  |                    |                |                 |          |               |                                       | JIIIUS   |              |                    |       |          |       |

### Formatting a Slicer

When using a slicer it is a good idea to only include only filters for where data exists otherwise the filter will return no results.

| 6           | ଜୁ ୩ · ୧ · ∓                                                 |                                                   |        |        |                                                                                                    |       |            |              |                     |                                                               |                   |               |                      |                           |                             |                     |                     |               |                                   |                           |               |              |                     |                |        |        |      |
|-------------|--------------------------------------------------------------|---------------------------------------------------|--------|--------|----------------------------------------------------------------------------------------------------|-------|------------|--------------|---------------------|---------------------------------------------------------------|-------------------|---------------|----------------------|---------------------------|-----------------------------|---------------------|---------------------|---------------|-----------------------------------|---------------------------|---------------|--------------|---------------------|----------------|--------|--------|------|
| File        | ile Home Insert Page Layout Formulas Data Review View Help C |                                                   |        |        |                                                                                                    |       |            |              |                     |                                                               | tions             | ₽ Tell        | me what y            | you wan                   | it to do                    |                     |                     |               |                                   |                           |               |              |                     |                |        |        |      |
| Paste       | 🔏 Cut<br>🖻 Copy<br>🚿 Form                                    | iat Painter                                       | B I U  | •      | <ul> <li>▲</li> <li>▲</li></ul> | <br>↓ | = =        | ≫ -<br>€≣ ₹≣ | 환 Wrap T<br>臣 Merge | ext<br>& Center                                               | Gene              | eral<br>• % * | 9 (←0 )              | Co<br>For                 | rditional Fo<br>matting * 1 | ormat as<br>Table * | Norm<br>Calcul      | al            | Bad<br>Check Cel                  | I                         | Good<br>Expla | l<br>inatory | Neu<br><u>Hyp</u> e | tral<br>erlink | 4<br>1 | Insert | t De |
|             | Clipboard                                                    | Fa                                                |        | Font   |                                                                                                    |       |            | Alignm       | ent                 |                                                               |                   | Numb          | ber                  |                           |                             |                     |                     |               | Styles                            |                           |               |              |                     |                |        |        | (    |
| Status      | tatus 👻 : 🗙 🗸 🏂                                              |                                                   |        |        |                                                                                                    |       |            |              |                     |                                                               |                   |               |                      |                           |                             |                     |                     |               |                                   |                           |               |              |                     |                |        |        |      |
|             | A                                                            | В                                                 | C D    |        | E                                                                                                    | F     | G          | н            | 1                   | J                                                             | К                 |               | L                    | м                         | N                           | 0                   | Р                   | Q             | R                                 | S                         |               | Т            | U                   | V              | w      | x      |      |
| 1           |                                                              |                                                   |        |        |                                                                                                    |       |            |              |                     |                                                               | V                 | Who           | 's cor               | ning                      | to our                      | r Data              | I Ess               | sentials      | sessio                            | ns?                       |               |              | Borou               | gh             |        |        |      |
| 3           | Su                                                           | Superhighways reach accross New to Superhighways? |        |        |                                                                                                    |       |            |              |                     | Knowledge Lev                                                 |                   |               |                      | Level before the          |                             |                     | councer customer to |               |                                   |                           |               | Barn         | et                  |                |        |        |      |
| 5           |                                                              |                                                   |        | Nougho |                                                                                                    |       |            |              |                     |                                                               |                   |               |                      |                           |                             |                     |                     |               | 1010                              |                           |               | con          |                     | t              |        | í E    |      |
| 6           |                                                              |                                                   |        |        |                                                                                                    |       |            |              |                     |                                                               | • A little        |               |                      |                           | Unknown                     |                     |                     |               |                                   |                           |               | Brom         | nley                |                | j -    |        |      |
| 8           |                                                              |                                                   |        |        |                                                                                                    |       |            |              | No<br>39%           |                                                               |                   |               |                      | kr                        | nowledge                    |                     |                     | Word of Mout  | h                                 |                           |               |              | Came                | den            |        |        |      |
| 9           |                                                              |                                                   | 88%    |        |                                                                                                    |       |            |              |                     |                                                               | 38%               |               | 47%                  |                           | 000 KHOWICOgi               | Heard               | via? 🔻              | Emai          |                                   |                           |               |              | City                | of London      |        |        |      |
| 11          |                                                              |                                                   |        |        |                                                                                                    |       | Yes<br>61% |              |                     |                                                               |                   |               |                      | = N                       | o knowledge                 |                     |                     | Newsleue      | er                                |                           |               |              | Croy                | don            |        |        |      |
| 13          | 1                                                            |                                                   |        |        |                                                                                                    |       |            |              |                     |                                                               | 5%                | 10%           |                      | So<br>Iar                 | ome<br>nowledge             |                     |                     | Twitte        | e a                               |                           |               |              | Enfie               | g<br>sld       |        |        |      |
| 14          |                                                              | 1                                                 | Ri     | σht    | click                                                                                                    | r on  |            | ٥r           | )                   |                                                               |                   |               |                      |                           |                             |                     |                     |               | 0 10                              | 20                        | 30            | 40           | -                   | 0              | ~-     |        | ,    |
| 16          |                                                              | <u>т.</u>                                         |        | SIL    | Circi.                                                                                                    | . 011 |            | Ci           |                     |                                                               |                   |               |                      |                           |                             |                     |                     |               |                                   |                           |               | _            | Status              | ndad           | \$=    | *      |      |
| 17<br>18 25 |                                                              | and                                               | select | : the  | e opt                                                                                                    | lion  | Slic       | er           |                     |                                                               |                   |               | Sli                  | icer Sett                 | tings                       |                     |                     |               |                                   | ?                         | ×             | (            | Canc                | elled          |        |        |      |
| 19<br>20    |                                                              | Settings. Then tick the box                       |        |        |                                                                                                    |       |            |              | _                   | Source Name: Status<br>Name to use in formulas: Slicer_Status |                   |               |                      |                           |                             |                     |                     | No sl         | how                               |                           | íŦ            |              |                     |                |        |        |      |
| 21 20       | Juide iterre with an date                                    |                                                   |        |        |                                                                                                    |       |            |              |                     | Na                                                            | ame: Sta<br>eader | atus          |                      |                           |                             |                     |                     |               |                                   | Atte                      | nding         |              | ~                   |                |        |        |      |
| 22 23       |                                                              | HIGE                                              | tern   | 5 WI   | tn ni                                                                                                    | 0 0   | ata.       |              |                     |                                                               |                   |               |                      | <u>D</u> ispla            | ay header                   |                     |                     |               |                                   |                           |               |              | 6                   |                |        | O      |      |
| 24 15       | ~                                                            |                                                   |        |        |                                                                                                    |       |            |              | Croydo              | n                                                             |                   |               | Ite                  | m Cortin                  | a status                    |                     |                     |               |                                   |                           |               |              |                     |                |        |        |      |
| 26          |                                                              |                                                   |        |        |                                                                                                    |       |            |              | ■ Lambe             | th                                                            |                   |               | (                    | <ul> <li>Ascen</li> </ul> | iding (A to Z)              |                     |                     | Hide item     | s with no data                    |                           |               |              |                     |                |        |        |      |
| 27          |                                                              |                                                   |        |        |                                                                                                    |       |            |              | South               | vark                                                          |                   |               | O Descending (Z to A |                           |                             | nding (Z to A)      |                     |               | ly indicate item<br>ow items with | licate items with no data |               |              |                     |                |        |        |      |
| 29 5        | _                                                            | _                                                 |        | _      | - 1                                                                                                    |       | _          |              | Tower               | Hamlets                                                       |                   |               |                      | <u>v</u> ] ose c          | usto <u>m</u> tists wi      | nen sonnig          |                     | Sh <u>o</u> w | items deleted f                   | from the da               | ita sour      | rce          |                     |                |        |        |      |
| 30<br>31    |                                                              |                                                   |        |        |                                                                                                    |       |            |              |                     |                                                               |                   |               |                      |                           |                             |                     |                     |               | ОК                                | (                         | ancel         |              |                     |                |        |        |      |

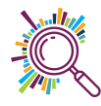

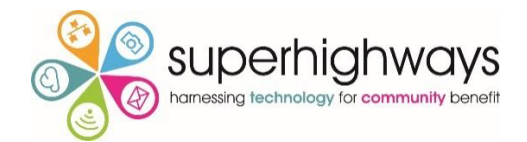

#### Linking the slicer to your charts

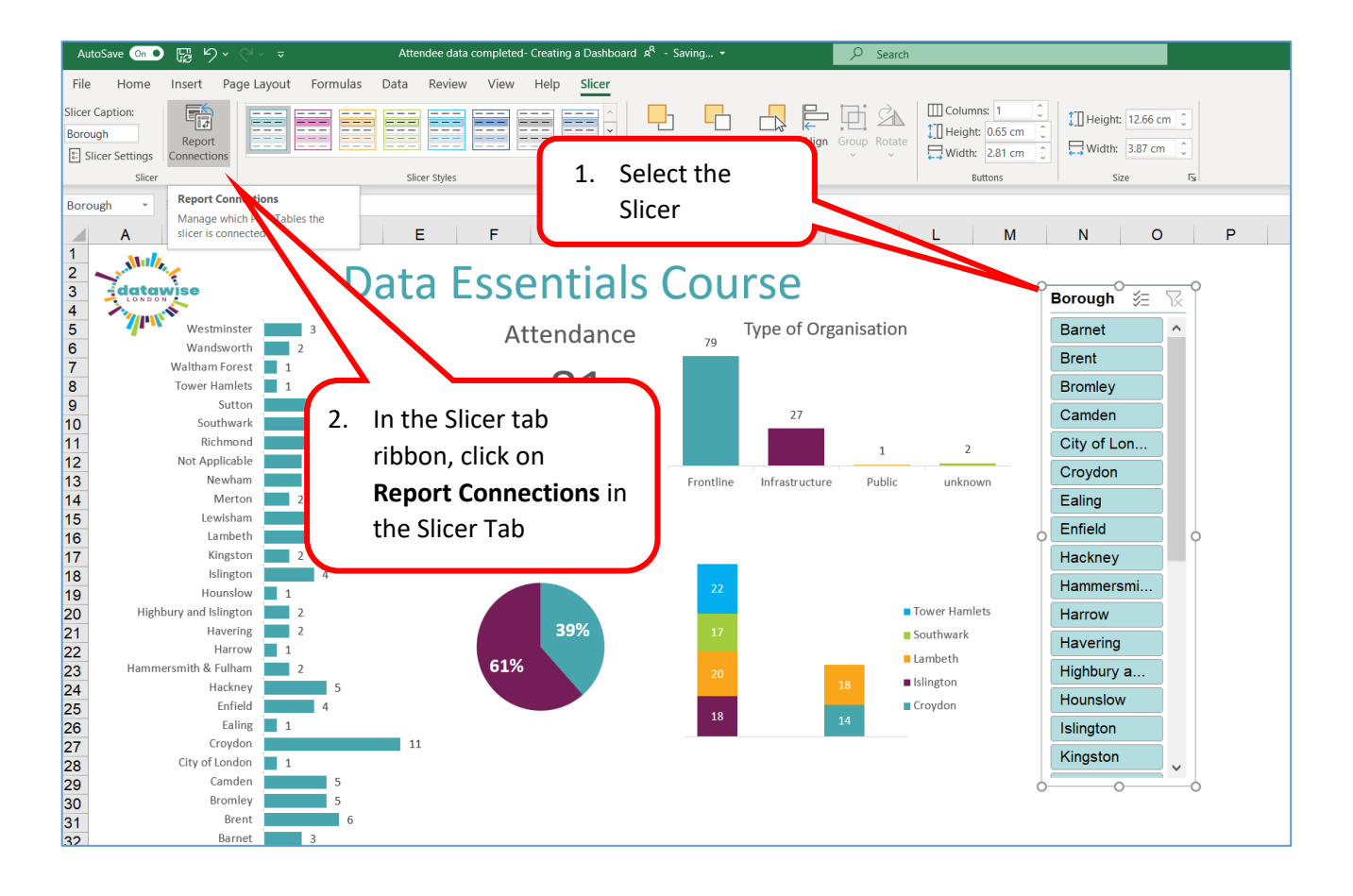

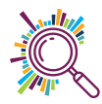

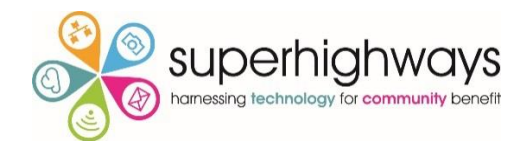

# Refreshing the Dashboard

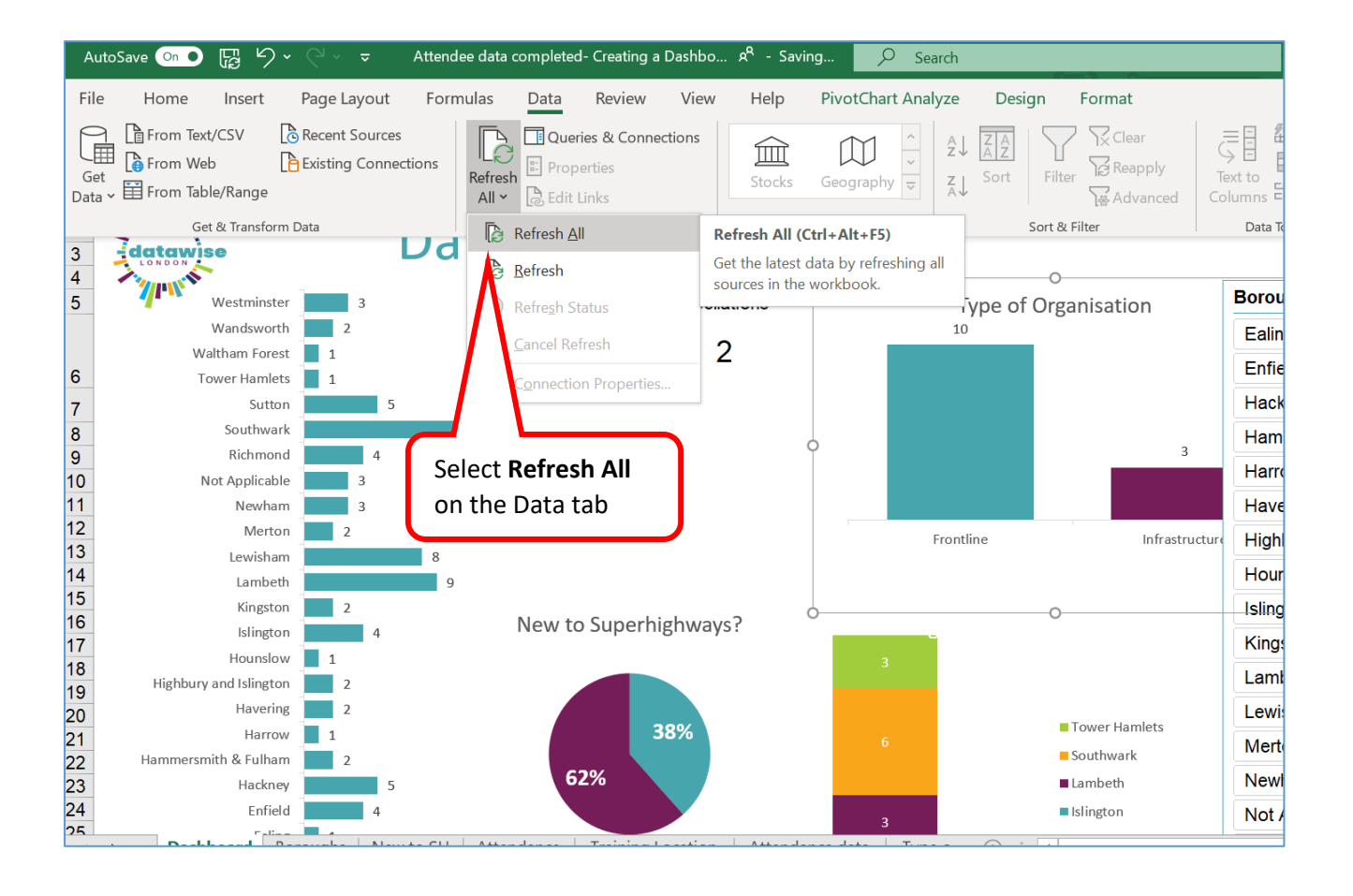

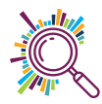